# ЛЬВІВСЬКИЙ ДЕРЖАВНИЙ УНІВЕРСИТЕТ БЕЗПЕКИ ЖИТТЄДІЯЛЬНОСТІ

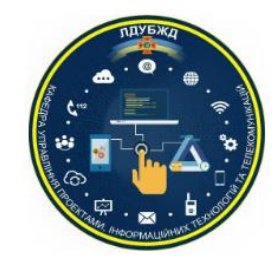

Інститут цивільного захисту

Кафедра управління проектами інформаційних технологій та телекомунікацій

# СИСТЕМИ ОПЕРАТИВНО-ДИСПЕТЧЕРСЬКОГО УПРАВЛІННЯ

Методичні рекомендації порядку роботи з програмно-апаратним комплексом СОДУ для курсантів та студентів спеціальності 122 «Комп'ютерні науки»

Львів-2018

Системи оперативно-диспетчерського управління. Методичні рекомендації порядку роботи з програмно-апаратним комплексом СОДУ для курсантів та студентів спеціальності 122 «Комп'ютерні науки». Укл. І. О. Малець. – Львів: Вид-во ЛДУ БЖД, 2018. –35 с.

- Укладач: Малець І.О., доцент кафедри управління проектами, інформаційних технологій та телекомунікацій, к.т.н., доцент
- Рецензент: Конанець М.Д., начальник ВТ, IT та Системи 112 ГУ ДСНС України у Львівській області.

Затверджено на засіданні кафедри управління проектами, інформаційних технологій та телекомунікацій (протокол № 1 від «29» серпня 2018р.)

Ухвалено методичною радою навчально-наукового інституту цивільного захисту (протокол № \_\_\_\_ від «\_\_\_\_» \_\_\_\_\_ 2018р.)

©Малець І.О. © ЛДУ БЖД

# Зміст:

| 1. | Зміст                                                                  | 3  |
|----|------------------------------------------------------------------------|----|
| 2. | Вступ                                                                  | 5  |
| 3. | Опис програми                                                          | 5  |
| 4. | Початок роботи                                                         | 7  |
| 5. | Головна робоча панель програмно-апаратного комплексу                   | 8  |
| 6. | Стройова записка                                                       | 9  |
| 7. | Вікно розділу «Техніка» програмного модуля «Стройова записка»          | 11 |
| 8. | Вікно розділу «Особовий склад» програмного модуля «Стройова записка»   | 13 |
| 9. | Вікно розділу «Радіаційний стан» програмного модуля «Стройова записка» | 15 |
| 10 | Заповнення розділу «Особовий склад»                                    | 16 |
| 11 | Заповнення розділу «Радіаційний стан»                                  | 17 |
| 12 | Заповнення розділу «Техніка»                                           | 19 |
| 13 | АРМ ДИСПЕТЧЕРА                                                         | 21 |
| 14 | Основне робоче вікно програмного модуля «АРМ диспетчера»               | 22 |
| 15 | Стрічка головного меню основного робочого вікна програмного модуля     | 24 |
| 16 | Вікно реєстрації нового виклику                                        | 27 |
| 17 | Вікно вибору та висилки АРТ                                            | 29 |
| 18 | Створення нової події (виїзду)                                         | 30 |
| 19 | Редагування виклику                                                    | 33 |
| 20 | Досилка техніки                                                        | 35 |
|    |                                                                        |    |

З метою виконання програми діяльності Кабінету Міністрів України "Назустріч людям", схваленої постановою Уряду від 4 лютого 2005 року № 115 та Постановою Верховної Ради України від 04 лютого 2005 року № 2426-IV, передбачено створення інформаційно-диспетчерської служби допомоги населенню за телефонним номером "112". Львівська область стала однією з перших де почали впроваджувати цю систему.

Метою створення єдиної чергово-диспетчерської служби оперативного реагування на надзвичайні ситуації в м. Львові та області є підвищення оперативності реагування органів державної влади, екстрених та комунальних служб на загрозу або виникнення надзвичайних ситуацій, ефективності взаємодії наявних сил та засобів, що залучаються, злагодженості їхніх спільних дій, тощо. Аварія тепломереж в м. Алчевську та інші надзвичайні події, що виникли останнім часом в Україні та області, показали необхідність підвищення координації дій наявних чергово-диспетчерських служб.

Практичний досвід інших країн (наприклад, служби "911" в США та Канаді, служби "112" в країнах Європи) свідчить про їх доцільність та високу ефективність.

Інформаційно-диспетчерська служба допомоги населенню за телефонним номером "112" (далі Служба "112") об'єднає в собі всі необхідні служби для нормального життєзабезпечення громадян, починаючи від сил оперативного реагування до комунальних служб. Удосконалення роботи та взаємодії цих служб і є основною метою створення Служби "112".

## ОПИС ПРОГРАМИ

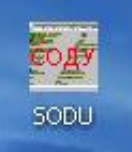

Після інсталяції програми на робочому столі користувача розташовується ярлик для запуску програмної частини програмно-апаратного комплексу СОДУ. Запуск програми здійснюється двократним натискання лівої кнопки маніпулятора «миша».

Після запуску програми в верхній частині робочого столу буде розташовано головне вікно програми у вигляді панелі інструментів.

| COAD    | онгляд      | конфії урація  | тестурання                    |                                         |      |                          |
|---------|-------------|----------------|-------------------------------|-----------------------------------------|------|--------------------------|
| ø       | Ö           | 300 eof        |                               | працювання даних:0                      |      | <b>21.10.09 15:23:19</b> |
| [21.10. | .2009][15:2 | 22:15] Логуван | ня користувача "Сервер" пройг | ило успішно на сервер:10.114.0.43:1753! | ▼ 38 | язок з сервером наявний  |

На робочій панелі програми розміщено такі елементи:

- Стрічка головного меню, яка надає доступ до основних функцій та ٠ налаштувань системи. Включає випадаючі меню: «СОДУ», «Вигляд», «Конфігурація», «Тестування»;
- Стрічка меню швидкого доступу містить кнопки швидкого доступу

модуля «Стройова записка», - до модуля «АРМ диспетчера» та вікно Перевірка оновлень версій (зачекайте декілька секунд)! Print/dobzved.fr3

інформаційної активності (числа та назви фалів, що змінюються, відображають процес обміну інформацією з головним сервером), вікно поточної дати та

28.09.09 11:40:07 -(Дата та час синхронізується з головним сервером); часу

- що показують наявність та при натисканні Кнопки індикатори відкривають виклики що надійшли від АПС та Служби 112;
- Стрічка системних повідомлень у вигляді випадаючої інформаційної панелі, на якій відображаються значимі системні події,

[21.10.2009][15:22:15] Логування користувача "Сервер" пройшло успішно на сервер:10.114.0.43:1753!

Кнопка-індикатор наявності зв'язку з головним сервером

Звязок з сервером наявний ... (при наявності зв'язку напис зеленого кольору, при відсутності зв'язку напис червоного кольору,

(14) З'ЄДНАТИСЬ:немає звязку з сервером ...

зворотній відлік від 20 до 1 відображає 20-ти секундний інтервал між спробами програми під'єднатись до головного сервера, натискання на кнопку приведе до негайної спроби під'єднатись до головного сервера).

## ПОЧАТОК РОБОТИ.

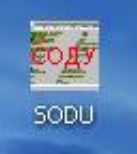

Запуск програми здійснюється за допомогою ярлика програми, який розміщений на робочому столі користувача двократним натискання лівої кнопки маніпулятора «миша».

Після запуску програми в верхній частині робочого столу буде розташовано головне вікно програми у вигляді панелі інструментів

| соду   | Вигляд     | Конфігурація    | Тестування            |                                                 |          |                            |
|--------|------------|-----------------|-----------------------|-------------------------------------------------|----------|----------------------------|
| ø      | Ö          | 273 eof         | Anc                   | Опрацювання даних:0                             |          | <b>28.09.09 11:33:49</b> - |
| [28.09 | .2009][11: | :30:38] Логуван | ня користувача "Серве | р" пройшло успішно на сервер:192.168.0.43:1753! | <b>_</b> | Звязок з сервером наявний  |

та вікно менеджера облікових записів, яке виконує функції захисту програми від несанкціонованого доступу та дозволяє виконати авторизацію користувача програмно-апаратного комплексу:

| 🌠 соду                     |   |           |
|----------------------------|---|-----------|
| Менеджер облікових записів |   |           |
| Користувач: Кулієв С.В.    | - | Зайти     |
| Пароль: ***                |   | Скасувати |
| Настройка підключення      |   | -         |

Для остаточного запуску програми необхідно:

- 1. вибрати своє прізвище з списку користувачів, або ввести його з клавіатури;
- 2. в полі «пароль» ввести особистий пароль користувача;
- 3. натиснути кнопку «Зайти».

Після введення правильного імені користувача та паролю програма запуститься остаточно, у вікні інформаційної активності відбудеться швидка змінна чисел

ла назв файлів які оновлюються Перевірка оновлень версій (зачекайте декілька секунд)! Print/dobzved.fr3 що буде свідчити про завантаження даних з головного сервера, на стрічці системних повідомлень буде відображено інформацію [26.08.2008][15:44:15] Логування користувача "Сервер" пройшло успішно на сервер:192.168.0.42:1753!

про успішну авторизацію користувача, дату та час, відомості про поточний сервер. Кнопка-індикатор наявності зв'язку з головним сервером Звязок з сервером наявний ... вкаже на наявність зв'язку з сервером.

Головне вікно програми набуде такого вигляду.

СОДУ Вигляд Конфігурація Тестування

| 🧭 📸 <sup>73 eof</sup>         | Опрацювання даних:0                                                        |   | 28.09.09 11:40:07 -       |
|-------------------------------|----------------------------------------------------------------------------|---|---------------------------|
| [28.09.2009][11:39:58] Логува | ння користувача "Малега Х.В." пройшло успішно на сервер:192.168.0.43:1753! | • | Звязок з сервером наявний |

Програмно-апаратний комплекс СОДУ готовий до роботи.

## ГОЛОВНА РОБОЧА ПАНЕЛЬ ПРОГРАМНО-АПАРАТНОГО КОМПЛЕКСУ

| СОДУ Вигляд Конфігурація      | Тестування                                                                |   |                           |
|-------------------------------|---------------------------------------------------------------------------|---|---------------------------|
| 🎸 📸 <sup>73 eof</sup>         | Опрацювання даних:0                                                       |   | <b>28.09.09 11:40:07</b>  |
| [28.09.2009][11:39:58] Логува | ня користувача "Малега Х.В." пройшло успішно на сервер:192.168.0.43:1753! | • | Звязок з сервером наявний |

Стрічка головного меню надає доступ до основних функцій та налаштувань системи. Включає випадаючі меню: «СОДУ», «Настройки», «Вигляд», «Конфігурація».

В меню «СОДУ» Ви маєте можливість змінити користувача, змінити поточний сервер, перезавантажити програму і вийти з неї.

| соду  | Вигляд    | Конфігурація | я Тестува |
|-------|-----------|--------------|-----------|
| Зміни | ити корит | сувача       |           |
| Змінн | ити серве | P            |           |
| Пере  | вантажи   | ти СОДУ      |           |
| Закр  | оити      | Ctr          | l+D       |

Вибір опції «Змінити користувача» або «Змінити сервер» виведе на екран вікно менеджера облікових записів та дозволить виконати зміну користувача програми і поточний сервер, попередньо заблокувавши програму(в разі введення неправильного імені користувача та паролю програма закривається):

| 🌌 соду      |                     |           |
|-------------|---------------------|-----------|
| Менеджер    | о облікових записів |           |
| Користувач: | Сервер 💌            | Зайти     |
| Пароль:     | ***                 | Скасувати |
| Настройка   | підключення         |           |
| Сервер:     | 192.168.0.42        |           |
| Порт:       | 1753                |           |

Зміна поточного сервера проводиться в меню «Настройка підключення» менеджера облікових записів. Доступ до меню здійснюється натисканням клавішею маніпулятора «миша» на кнопку випадаючого меню поряд з написом «Настройка підключення».

| 🌌 соду      |                     |           |
|-------------|---------------------|-----------|
| Менеджер    | о облікових записів |           |
| Користувач: | Сервер 💌            | Зайти     |
| Пароль:     | ***                 | Скасувати |
| Настройка   | підключення         | <b>—</b>  |
| Сервер:     | 192.168.0.42        |           |
| Порт:       | 1753                |           |

Меню «Конфігурація» надає доступ до випадаючого меню налаштувань програми.

| соду   | Вигляд    | Конфігурація Тестування                                                                                                    |
|--------|-----------|----------------------------------------------------------------------------------------------------|
| (07.10 | 2009][14: | Редагувати добове зведення<br>Редагувати стройову по області<br>Редагувати стройову по місту<br>Редагувати шляховий лист<br>Настройка |
|        |           | Оновити локальні довідники                                                                                                    |

Вибір команд «Редагувати добове зведення», «Редагувати стройову по області», «Редагувати стройову по місту», «Редагувати шляховий лист» дасть можливість виконати редагування форм відповідних документів, які виводяться на друк. Команда «Оновити локальні довідники» дає можливість обновити локальні довідники планів, адрес та ін. з головного сервера СОДУ.

# СТРОЙОВА ЗАПИСКА.

Після запуску програми та логування користувача в верхній частині робочого столу буде розташовано головне вікно програми у вигляді панелі інструментів.

| 🖉 🗑 Горацювання даних:0 28.09.09 11: | <mark>:40:07</mark> - |
|--------------------------------------|-----------------------|
|                                      |                       |

[28.09.2009][11:39:58] Логування користувача "Малега Х.В." пройшло успішно на сервер:192.168.0.43:1753!

Програмно-апаратний комплекс СОДУ складається з двох модулів:

- модуля «Стройова записка»;
- модуля «АРМ диспетчера».

Радіаційний стан

#### Програмний модуль «Стройова записка» призначений для:

- узагальнення та передачі на головний сервер відомостей про наявність особового складу,
- узагальнення та передачу на головний сервер відомостей про наявність та стан (технічний стан, заправку ПММ та вогнегасячими засобами, місцезнаходження, пробіг автомобіля і т.п.) техніки;
- графічне відображення реального стану та місцезнаходження техніки підрозділу(гарнізону);
- збір та передачу на головний сервер інформації про радіаційний стан на території підрозділу;
- змінювати стан техніки в ручному режимі за допомогою кнопок швидкого доступу.

Доступ до роботи з модулем «Стройова записка»здійснюється через меню швидкого

доступу, натисканням кнопки <sup>2</sup> Після запуску модуля «Стройова записка» відкривається вікно програмного модуля (за замовчуванням розділ «Техніка»):

| 🖉 Стройова записка     |                   |                       |           |               |                    |              |          |            |             |                  |
|------------------------|-------------------|-----------------------|-----------|---------------|--------------------|--------------|----------|------------|-------------|------------------|
| Техніка Особов;        | ий склад Радіацій | иний стан             |           |               |                    | ◀            |          |            |             |                  |
| Типімарка              | Номерний знак     | Стан техніки          | Підрозділ | n 5e          | нз./дизп.          | Піноут./пор. | Лічильни | с Відділ   | еАдреса     | Телефон          |
| АЦ-40(432921)63Б.02    | 71-0741           | в бойовому розрахунку | ЧСТ ЭТС   | : 0/          | דד'                | 170/0        | 0        | 0          | 192.168.0.2 | 2300946          |
|                        |                   |                       |           |               |                    |              |          |            |             |                  |
| Нас. пункт.            | Адреса            |                       |           | Висилки       | Г                  | Трибуття     | E        | ідбій      | Боі         | йовий розрахунок |
|                        |                   |                       |           |               |                    |              |          |            |             |                  |
|                        |                   |                       |           |               |                    |              |          |            |             |                  |
|                        |                   |                       |           |               | 1                  | 1 1          | 1        |            | 1 1         |                  |
| чст этс АЦ Т           |                   |                       |           | A             | IFIF Bai           | нтахАРС А    | втока    | 6 A30      | АДВ АЗО     | АГВГ             |
|                        |                   |                       |           | A             | . <sup>1</sup> 100 | 1-6          |          |            |             |                  |
|                        |                   |                       |           |               |                    |              |          |            | 1           |                  |
| Зміна стану бойової од | иниці             |                       |           |               |                    |              |          |            |             |                  |
| на ремонт              |                   | тех. обслу            | уговуванн | 19            |                    | в резерв     |          |            | в розр      | ахунок           |
| Відділення             |                   |                       |           |               |                    |              |          |            |             |                  |
| Перше                  | Друге             | Третє Че              | тверте    | П'яте         |                    | Шосте        | Сь       | оме        | Восьме      | Дев'яте          |
| в розрахуноку          | в резерві         | в дорозі до м/в       | на        | місці виклику |                    | повернення   |          | на ремонті |             |                  |

В верхній частині вікна знаходиться стрічка кнопок швидкого доступу до розділів програмного модуля, перегляду та роздруку заповненої у відповідному розділі інформації:

| 🌆 Стройова | записка                |                 |               |                  |                | X     |
|------------|------------------------|-----------------|---------------|------------------|----------------|-------|
| Техніка    | Особовий склад Радіаці | йний стан       |               |                  |                |       |
| • ‹‹       | Техніка»-              | Техніка ; «Особ | бовий склад»- | -Особовий склад; | «Радіаційний с | тан»- |

# ОДС ОКЦ:

| 🌌 Стройова запи                                                  | ска                                                                                                    |          |            |                  |             |          |          |                       |                                                                                                    |        |       |          |          |       |        |          |         |          |         |          |
|------------------------------------------------------------------|----------------------------------------------------------------------------------------------------|----------|------------|------------------|-------------|----------|----------|-----------------------|----------------------------------------------------------------------------------------------------|--------|-------|----------|----------|-------|--------|----------|---------|----------|---------|----------|
| Техніка О                                                        | собов                                                                                                    | ий склад | Радіаціі   | <b>іний</b> стан | а<br>н Вчор | ашня ГУ  | Сьогодні | ала<br>Ласа<br>ШНЯ ГУ | инг түмэг та<br>тэрээ<br>Элгээлэг<br>Элгээлэг<br>Элгээг<br>Элгээг<br>Элгээ<br>Элгээ<br>Элгээг<br>Элгээ<br>Элгээ<br>Элгээ<br>Элгэ<br>Элг | ,      |       |          |          |       |        |          |         |          |         |          |
| Тип і марка                                                      |                                                                                                    | Номерн   | ий знак    | Стан те          | ехніки      |          | Підро:   | зділ                  | Бенз                                                                                                    | /дизп. | Пін   | юут./пор | . Лічиль | ыник  | Відділ | • Адреса |         | Тел      | ефон    |          |
| АЦ40(433362)636,                                                 | ,02                                                                                                    | 70-514   | ı <b>1</b> | в бойо           | вому ро     | зрахунку | сдпч     | I-1                   | 99/                                                                                                    | )      | 16    | 5/0      | 1520     | 5     | 1      | 10.114   | .0.154  | 23       | 90260   |          |
|                                                                  |                                                                                                    |          |            |                  |             |          |          |                       |                                                                                                    |        |       |          |          |       |        |          |         |          |         |          |
| Нас. пункт.                                                      |                                                                                                    | Адреса   |            |                  |             |          |          | Висил                 | ки                                                                                                    | Г      | ٦рибу | уття     |          | Відбі | й      |          | Бойс    | вий розј | рахунок |          |
|                                                                  |                                                                                                    |          |            |                  |             |          |          |                       |                                                                                                    |        |       |          |          |       |        |          |         |          |         |          |
|                                                                  |                                                                                                    |          |            |                  |             |          |          |                       |                                                                                                    |        |       |          |          |       |        |          |         |          |         |          |
|                                                                  |                                                                                                    |          |            |                  |             |          |          |                       |                                                                                                    |        |       |          |          |       |        |          |         |          |         |          |
|                                                                  |                                                                                                    |          |            |                  |             |          |          |                       |                                                                                                    |        |       |          |          |       |        |          |         |          |         |          |
|                                                                  |                                                                                                    |          |            |                  |             |          |          |                       |                                                                                                    |        |       |          |          |       |        |          |         |          |         |          |
|                                                                  |                                                                                                    |          |            |                  |             |          |          |                       |                                                                                                    |        |       |          |          |       |        |          |         |          |         |          |
|                                                                  |                                                                                                    |          |            |                  |             |          |          |                       |                                                                                                    |        |       |          |          |       |        |          |         |          |         |          |
| CДПЧ-3 ALL ALL ALL APA YKC INHC   CДПЧ-4 ALL ALL ALL ALL ALL ALL |                                                                                                    |          |            |                  |             |          |          |                       |                                                                                                    |        |       |          |          |       |        |          |         |          |         |          |
| CATH-4 AL ATA AL AL AL AL AL AL AL AL AL AL AL AL AL             |                                                                                                    |          |            |                  |             |          |          |                       |                                                                                                    |        |       |          |          |       | - 1    |          |         |          |         |          |
|                                                                  |                                                                                                    |          |            |                  |             |          |          |                       | <u></u>                                                                                                    | 6 АД   |       |          |          |       |        |          |         |          |         | - 1      |
|                                                                  | Щ                                                                                                    | АЦ       | АЦ         | АЦ               | A11         |          |          |                       | При                                                                                                    |        |       |          | AP       |       |        |          |         |          |         | - 1      |
|                                                                  | <u>4  </u>                                                                                                    |          | АНД        | АЦ               | АЦ          |          |          |                       | АД                                                                                                    |        | 16    | ALL      | AP       |       |        |          |         |          |         | - !      |
|                                                                  | 4                                                                                                    |          | ALL        | ALT              | ALL         |          |          |                       | ΔΠΙ                                                                                                    | AD     | Δ     |          |          |       |        |          |         |          |         | - 1      |
| СЛПЧ-6 АГ                                                        | • <u>•</u>                                                                                                    | АПЛ      | ALL        | ALL              | ALL         | ALL      |          |                       |                                                                                                    | ГАЛ    |       | АР       | глас     | пнс   |        |          |         |          |         |          |
|                                                                  |                                                                                                    |          |            |                  | 1.124       |          |          |                       |                                                                                                    |        | ••••  |          | Чэс      |       |        |          |         |          | 1       | <u>_</u> |
| Зміна стану бойов                                                | BOÏ O Į                                                                                                    | циниці   |            |                  |             |          |          |                       |                                                                                                    |        |       |          |          |       |        |          |         |          |         |          |
| на рен                                                           | монт                                                                                                    |          |            |                  |             | тех. обс | пуговува | яння                  |                                                                                                    |        |       | в резерн | 3        |       |        |          | в розра | кунок    |         |          |
| Відділення                                                       |                                                                                                    |          |            |                  |             |          |          |                       |                                                                                                    |        |       |          |          |       |        |          |         |          |         |          |
| Перше                                                            |                                                                                                    | Друге    |            | Тре              | ете         | Ч        | етверте  | e                     | П'яте                                                                                                    |        | Ш     | осте     |          | Сьоме | •      | Boo      | ъме     | Д        | ев'яте  |          |
| в розрахуноку                                                    | Перше Друге Третє Четверте П'яте шосте сьоме восьме дев'яте<br>в розрахуноку в резерві в дорозі до м/в на місці виклику повернення на ремонті |          |            |                  |             |          |          |                       |                                                                                                    |        |       |          |          |       |        |          |         |          |         |          |

# Вікно модуля «Стройова записка» для диспетчерського складу ОДС ОКЦ ГУ(У) має розширені інформаційні та функціональні можливості:

• стрічка кнопок швидкого доступу до розділів програмного модуля, перегляду та роздруку заповненої у відповідному розділі інформації

| 🌌 Стройова за  | писка                           |             |                | 🔀                                      |
|----------------|---------------------------------|-------------|----------------|----------------------------------------|
| <b>Техніка</b> | Особовий склад Радіаційний стан | Вчорашня ГУ | Сьогоднішня ГУ | али и страна<br>Страна<br>Завтрішня ГУ |

містить додаткові кнопки для перегляду та редагування інформації про склад оперативної зміни ГУ(У);

- поле наявної техніки містить список усіх підрозділів гарнізону з відображенням стану зв'язку з ними(назва підрозділу на червоному фоні – зв'язок відсутній, на зеленому – зв'язок наявний) та відомості про всю наявну в них техніку, з кольоровим кодуванням її стану;
- •

# ВІКНО РОЗДІЛУ «ТЕХНІКА» ПРОГРАМНОГО МОДУЛЯ «СТРОЙОВА ЗАПИСКА».

Вікно розділу «Техніка» програмного модуля «Стройова записка» відкривається за замовчуванням при відкритті програмного модуля «Стройова записка» або

натисканням на кнопку « лівою клавішею маніпулятора «миша» на стрічці кнопок швидкого доступу вікна програмного модуля «Стройова записка»:

| 🖉 Стройова записка     |                   |               |            |          |             |           |        |           |        |        |        |        |         |              |     |
|------------------------|-------------------|---------------|------------|----------|-------------|-----------|--------|-----------|--------|--------|--------|--------|---------|--------------|-----|
| Техніка Особов         | ий склад Радіацій | ний стан      |            |          |             |           |        |           |        |        |        |        |         |              |     |
| Типімарка              | Номерний знак     | Стан техніки  |            | Підрозд  | іл          | Бенз./диз | п. Пін | оут./пор. | Лічиль | ник    | Відділ | Адреса |         | Телефон      | · [ |
| АЦ-40(432921)63Б.02    | 71-0741           | в бойовому ро | зрахунку   | ЧСТ ЭТ   | E           | 0/77      | 17     | 0/0       | 0      |        | 0      | 192.16 | 8.0.2   | 2300940      | 6   |
|                        |                   |               |            |          |             |           |        |           |        |        |        |        |         |              |     |
| нас. пункт.            | Адреса            |               |            |          | Висилки     |           | Прибу  | /ття      |        | Відбій | i      |        | Бойс    | вий розрахун | юк  |
|                        |                   |               |            |          |             |           |        |           |        |        |        |        |         |              |     |
|                        |                   |               |            |          | I           |           |        |           |        |        |        |        |         |              |     |
| 1                      | 1 1               | 1 1           | 1 1        |          |             | 1 1       | - 1    | 1         | 1      |        |        | 1      | 1       |              |     |
| ІСТ ЗТС АЦ І           | САРМ АЦ           |               |            |          |             |           | анта>  | APC A     | Авток  | АРБ    | A30    | АДВ    | A30     | АГВГ         |     |
|                        |                   |               |            |          |             | АД Г      | 1П-6   |           |        |        |        |        |         |              |     |
|                        | 11                | I             |            |          |             |           |        |           |        |        |        |        |         |              |     |
| Зміна стану бойової од | циниці            |               |            |          |             |           |        |           |        |        |        |        |         |              |     |
| на ремонт              |                   |               | тех. обслу | уговуван | ня          |           |        | в резерв  |        |        |        |        | в розра | кунок        |     |
| Відділення             |                   |               |            |          |             |           |        |           |        |        |        |        |         |              |     |
| Перше                  | Друге             | Третє         | Че         | тверте   | <u>п'</u> з | яте       | Ш      | осте      |        | Сьоме  |        | Boo    | ъме     | Дев'я        | те  |
|                        |                   |               |            |          |             |           |        |           |        |        |        |        |         |              |     |

Вікно містить:

 стрічку інформації про поточну (активну) одиницю техніки (по замовчуванню вибирається перша по порядку в полі наявної техніки)

| Типімарка    | Номерний знак | Стан техніки       | Підрозділ | Паливо | Піноутворюва | Лічильник | Відділє | Адреса      | Телефон |
|--------------|---------------|--------------------|-----------|--------|--------------|-----------|---------|-------------|---------|
| АРА-м (2705) |               | в бойовому резерві | ЧСТ ЭТС   | 27     | 0            | 0         | 1       | 192.168.0.2 | 2300946 |
|              |               |                    |           |        |              |           |         |             |         |

;

• стрічку інформації про місцезнаходження поточної (активної) одиниці техніки

| Нас. пункт. | Адреса | Висилки | Прибуття | Відбій | Бойовий розрахунок |
|-------------|--------|---------|----------|--------|--------------------|
|             |        |         |          |        |                    |

(відображається інформація про одиницю техніки яка перебуває за межами підрозділу, якщо техніка в підрозділі інформаційна стрічка порожня);

поле наявної в підрозділі техніки з графічним кодуванням стану техніки,

| чст этс | APA | АЦ | АЦ |  |  |  | ПРХМ- | АДВ 🔒 | ПП-6 | Ванта> | A30 | Авток | АД | A30 | АРБ |
|---------|-----|----|----|--|--|--|-------|-------|------|--------|-----|-------|----|-----|-----|
|         |     |    |    |  |  |  | A30   | АГВГ  | АППГ | APC    |     |       |    |     |     |

наявності зв'язку з головним сервером та заправки ПММ і вогнегасячих засобів (назва підрозділу на зеленому фоні – зв'язок з сервером наявний, на червоному відсутній, розшифровка графічного кодування стану приводиться в нижній частині вікна програмного модуля «Стройова записка);

| Jinnya Crany  | а ремонт  | Te        | ех. обслуговування |            | B DEBEDB    | 1       | в позражуни | лк      |            |     |
|---------------|-----------|-----------|--------------------|------------|-------------|---------|-------------|---------|------------|-----|
| - Painta cran | «Зміна с  | гану бой  | ової один          | ниці»;     |             |         |             |         |            |     |
|               | стрічку п | анелі ш   | видкого д          | оступу     | и до зміні  | и стану | вибран      | юї один | иці техн   | іки |
| Перше         | Друге     | Третє     | Четверте           | П'яте      | Шосте       | Сьоме   | Восьме      | Дев'яте |            |     |
| Відділення    | -         |           |                    |            |             |         |             |         |            |     |
|               | вибраної  | одиниц    | і техніки          | «Відді.    | пення»;     |         |             |         |            |     |
| •             | стрічку п | анелі ш   | видкого д          | цоступу    | и до встан  | новлени | ня номе     | ра відд | ілення д   | ЛЯ  |
| в ре:         | рахуноку  | в резерві | в доро             | озі до м/в | на місці ви | клику   | поверн      | нення   | на ремонті | );  |

 стрічку з розшифровкою кольорового кодування стану бойових одиниць техніки.

## ОДС ОКЦ:

• стрічка кнопок швидкого доступу до розділів програмного модуля, перегляду та роздруку заповненої у відповідному розділі інформації

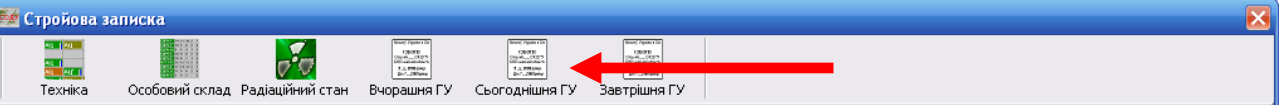

містить додаткові кнопки для перегляду та редагування інформації про склад оперативної зміни ГУ(У);

| ип і марка      |           | Номерни | ий знак | Стан те | хніки   |          | Підроз,  | діл    | Бенз | /дизп.      | Піноут./п | ор. Лічил | пьник | Відділ | Адреса   |         | Тел      | ефон    |   |
|-----------------|-----------|---------|---------|---------|---------|----------|----------|--------|------|-------------|-----------|-----------|-------|--------|----------|---------|----------|---------|---|
| Ц40(433362)     | 636,02    | 70-514  | 1       | в бойо  | вому ро | зрахунку | сдпч     | -1     | 99/( |             | 165/0     | 152       | 05    | 1      | 10.114   | .0.154  | 239      | 90260   |   |
| ас. пункт.      |           | Адреса  |         |         |         |          |          | Висилі | ঝ    | n           | рибуття   |           | Відбі | й      |          | Бойс    | вий розр | рахунок | T |
|                 |           |         |         |         |         |          |          |        |      |             |           |           |       |        |          |         |          |         | 4 |
|                 |           |         | 1       |         | 1       |          |          |        |      |             |           | 1         | 1     | 1      | <u> </u> | 1       | 1        |         | 0 |
| ДПЧ-1           | АЦ        | АЦ      | АПД     | АЦ      | АЦ      |          |          |        | АД   |             |           |           |       |        |          |         |          |         |   |
| дпч-2           | АЦ        | АЦ      | АЦ      | АЦ      |         |          |          |        | АД   |             | · .       |           |       |        |          |         |          |         |   |
| дпч-зв          | АПД       | АЦ      |         |         |         |          |          |        | АД   | -           |           | _         |       |        |          |         |          |         |   |
| дпч-з           | АЦ        | АЦ      | АЦ      | АЦ      |         |          |          |        | АРА  | <b>У</b> КС | ПНС       |           |       |        |          | _       |          |         |   |
| <u>дпч-4</u>    | АЦ        | АПД     | АЦ      | АЦ      | АЦ      |          |          |        | ALIL |             |           |           |       |        |          |         |          |         |   |
|                 | АЦ        | CAPIVI  | АЦ      | -       |         |          |          |        | APC  |             | П_вант    | ахавток   | АДВ   | A3U    | АРБ      | ABU     | ALBI     |         |   |
|                 | ALL       | 011     |         | 011     |         |          |          |        |      |             |           | AD        |       |        |          |         |          |         |   |
| дпч-8<br>лпч-11 | A11       |         |         |         | A11     |          |          |        |      |             |           |           |       |        |          | -       |          |         |   |
| <u>лпч-37</u>   | ALL       |         |         |         |         |          |          |        |      |             |           |           |       |        |          |         |          |         |   |
| ПРЧ             | ALL       | ALL     | АЦ      | АПД     | АЦ      |          |          |        | АПИ  | AP/         |           |           |       |        |          |         |          |         |   |
| ДПЧ-6           | АП        | АПД     | АЦ      | АЦ І    | AU I    | АЦ       |          |        | АПГ  | Г АД        | AP        | гдзс      | пнс   |        |          |         |          |         |   |
| 1]              |           | -       |         |         |         |          |          |        |      |             |           |           |       |        |          |         |          |         | 2 |
| міна стану (    | іойової а | диниці  |         |         |         |          |          |        |      |             |           |           | 1     |        |          |         |          | 1       |   |
| н               | а ремонт  | r       |         |         |         | тех. обс | луговува | ння    |      |             | в резе    | ерв       |       |        |          | в розра | кунок    |         |   |

поле наявної техніки містить список усіх підрозділів гарнізону з відображенням стану зв'язку з ними(назва підрозділу на червоному фоні – зв'язок відсутній, на зеленому – зв'язок наявний) та відомості про всю наявну в них техніку, з кольоровим кодуванням її стану;

## ВІКНО РОЗДІЛУ «ОСОБОВИЙ СКЛАД» ПРОГРАМНОГО МОДУЛЯ «СТРОЙОВА ЗАПИСКА».

Вікно розділу «Особовий склад» програмного модуля «Стройова записка»

відкривається натисканням на кнопку «особовий склад» лівою клавішею маніпулятора «миша» на стрічці кнопок швидкого доступу вікна програмного модуля «Стройова записка». В верхній частині вікна знаходиться стрічка кнопок швидкого доступу до розділів програмного модуля, перегляду та роздруку заповненої в розділі інформації:

| 🌌 Стройова зап | иска                                            |                             |                                                     |                                               |                                                             |                                       |                                 |                       | × |
|----------------|-------------------------------------------------|-----------------------------|-----------------------------------------------------|-----------------------------------------------|-------------------------------------------------------------|---------------------------------------|---------------------------------|-----------------------|---|
| Техніка        | Особовий склад Радіаційн                        | чий стан                    | <b>д</b> рук                                        | Перегляд                                      |                                                             |                                       |                                 |                       |   |
|                | Особовий склад                                  | Водії                       | Відсу                                               | тність                                        | Несправні                                                   |                                       |                                 |                       |   |
| Підрозділ      | По списку<br>В наявності<br>В б/р<br>Ланки ГДЗС | Основні ПА<br>Спеціальні ПА | Чергова<br>Навчальна<br>Короткочасна<br>Писалинаний | Відрядження<br>Стажування<br>Початкова під-ка | Інші причини<br>Гідранти<br>Водоймища<br>Ізолюючі протигази | Начальник Радіо-<br>караулу телефоніс | Відповідальний<br>по підрозділу | Черговий<br>інспекотр |   |
| чст этс        | 16 11 10 1 5                                    | 1 4                         | 3 2                                                 |                                               | 66                                                          | Кульков А.ЕСмолінська                 | І.В. Козуб А.Є.                 |                       |   |
|                |                                                 |                             |                                                     |                                               |                                                             |                                       |                                 |                       |   |

### Нижче розташовуються:

Q

 Стройова записка підрозділу (підрозділів) з заповненою інформацією про склад чергової варти та оперативної зміни.

Поле де вказана назва підрозділу має зелений фон коли стройова записка заповнена та відправлена на головний сервер, червоний – коли не заповнялась.

Кнопки « Перегляд », « Друк » на стрічці кнопок швидкого доступу до розділів програмного модуля, перегляду та роздруку заповненої в розділі інформації призначені для попереднього перегляду друкованої форми з даними відповідного розділу програмного модуля «Стройова записка» та її роздруку на принтері.

## ОДС ОКЦ:

Вікно розділу «Особовий склад» модуля «Стройова записка» для диспетчерського складу ОДС ОКЦ ГУ(У) має розширені інформаційні та функціональні можливості:

 стрічка кнопок швидкого доступу до розділів програмного модуля, перегляду та роздруку заповненої у відповідному розділі інформації

| 🌌 Стройова записка |                         |                                                                                                    |                     |             |          |  |
|--------------------|-------------------------|----------------------------------------------------------------------------------------------------|---------------------|-------------|----------|--|
| Техніка Особовий с | клад Радіаційний стан Е | ини трана<br>ини трана<br>ини<br>ини трана<br>ини трана<br>ини трана<br>ини трана<br>ини трана<br>ини трана<br>ини трана<br>ини<br>ини<br>ини<br>ини<br>ини<br>ини<br>ини | иня ГУ Завтрішня ГУ | <b>ру</b> к | Перегляд |  |

містить додаткові кнопки для перегляду та редагування інформації про склад оперативної зміни ГУ(У);

| 1 | 🖉 Стройова зап | иска                                                                                                    |       |      |       |            |            |               |            |           |                 |            |                       |            |                  |              |          |           |                    |                      |                      |                                 | E                     | × |
|---|----------------|----------------------------------------------------------------------------------------------------|-------|------|-------|------------|------------|---------------|------------|-----------|-----------------|------------|-----------------------|------------|------------------|--------------|----------|-----------|--------------------|----------------------|----------------------|---------------------------------|-----------------------|---|
|   | техніка        | Особа                                                                                                    | вий с | клад | Рад   | іаційн     | 🧭<br>ИЙ СТ | ан            | а<br>Вчор  |           | ורא             | Сьо        | алан<br>1253<br>годні | шня        | -y               | а<br>Завт    | рішня    | ТУ        |                    | <b>д</b> рук         | Перегляд             |                                 |                       |   |
|   |                | 0                                                                                                    | собо  | виі  | і скл | тад        | Bo         | дії           |            |           | Від             | сут        | ніст                  | Ь          |                  |              | Hee      | спра      | вні                |                      |                      |                                 |                       |   |
|   | Підрозділ      | Підрозділ<br>Підрозділ<br>Підрозді<br>Підрозді<br>Підрозділ<br>Підрозділ<br>Підрозд |       |      |       | Ланки 1Д3С | Основні ПА | Спеціальні ПА | Heproba E: | Навчальна | Короткочасна вз | Лікарняний | Відрядження           | Стажування | Початкова під-ка | Інші причини | Гідранти | Водоймища | Гаолюнчі протигази | Начальник<br>караулу | Радіо-<br>телефоніст | Відповідальний<br>по підрозділу | Черговий<br>інспекотр |   |
|   | СДПЧ-1         | 15                                                                                                    | 14    | 11   | 3     | 9          | 2          |               | 1          |           |                 |            |                       |            |                  |              | 301      | 14        |                    | Леваньков            | ç                    | Восковський                     | Містюков О.С.         | - |
|   | СДПЧ-2         | 11                                                                                                    | 9     | 7    | 1     | 5          | 2          |               | 1          |           |                 | 1          |                       | 1          |                  |              | 70       | 18        |                    | Лобода Д.І.          | Ничвид Н.Г.          | Завадський 3                    | Огородник М.І         |   |
|   | ПДПЧ-38        | 8                                                                                                    | 7     | 6    | 1     | 4          | 1          | 1             |            |           |                 | 1          |                       |            |                  |              | 171      | 12        |                    | Олійник М.Н          | Колодій І.М          | Завадський 3                    | Ê                     |   |
|   | сдпч-з         | 12                                                                                                    | 8     | 7    | 1     | 4          | 2          | 1             | 2          |           |                 | 1          | 1                     |            |                  |              | 166      | 3         |                    | Кагітін              | Скоп                 | Єрмолаєв                        | Червіняк              |   |
|   | СДПЧ-4         | 8     7     6     1       12     8     7     1       10     9     8     2                                                                                                    |       |      | 2     | 6          | 2          |               | 1          |           |                 |            |                       |            |                  |              | 25       | 100       |                    | Войтович             | Бішко                | Зеліско                         | Гошко                 |   |

 поле стройової записки містить перелік усіх підрозділів гарнізону з заповненою інформацією про склад чергової варти та оперативної зміни. У випадку коли підрозділом не було заповнено розділ «Особовий склад» - назва підрозділу буде відображатися на червоному фоні.

Диспетчер ОДС ОКЦ має можливість заповнити стройову записку за будь-який підрозділ гарнізону.

## ВІКНО РОЗДІЛУ «РАДІАЦІЙНИЙ СТАН» ПРОГРАМНОГО МОДУЛЯ «СТРОЙОВА ЗАПИСКА».

Вікно розділу «Радіаційний стан» програмного модуля «Стройова записка»

відкривається натисканням на кнопку «Радайний стан» лівою клавішею маніпулятора «миша» на стрічці кнопок швидкого доступу вікна програмного модуля «Стройова записка».

| 🌌 Стройова за | аписка                                                                              | × |
|---------------|-------------------------------------------------------------------------------------|---|
| Техніка       | Особовий склад Радіаційний стан                                                     |   |
|               | 1 2 3 4 5 6 7 8 9 10 11 12 13 14 15 16 17 18 19 20 21 22 23 24 25 26 27 28 29 30 31 |   |
| ЧСТ ЗТС       |                                                                                     |   |
|               |                                                                                     |   |
|               |                                                                                     |   |
|               |                                                                                     |   |
|               |                                                                                     |   |
|               |                                                                                     |   |
|               |                                                                                     |   |
| J             |                                                                                     |   |

В верхній частині вікна знаходиться стрічка кнопок швидкого доступу до розділів програмного модуля, перегляду та роздруку заповненої в розділі інформації.

Нижче розташоване поле з формою для відображення даних про радіаційний фон на території підрозділу в мікрорентгенах на протязі поточного місяця. Верхня стрічка поля відображає дні місяця, нижче розташовується стрічка з назвою підрозділу та даними про радіаційний фон по днях місяця.

# ОДС ОКЦ:

| 🌌 Стройова за | писка  |        |    |       |       |       |    |                                     |                        |    |      |                                                                                                    |       |     |                        |                                                                        |    |    |    |    |    |    |    |    |    |    |    |    |    |    |    | F | × |
|---------------|--------|--------|----|-------|-------|-------|----|-------------------------------------|------------------------|----|------|----------------------------------------------------------------------------------------------------|-------|-----|------------------------|------------------------------------------------------------------------|----|----|----|----|----|----|----|----|----|----|----|----|----|----|----|---|---|
|               |        |        |    |       | 0.0   | ,     |    | 50000<br>12<br>12<br>12<br>12<br>12 | igaan s Da<br>KATE<br> |    |      | Second Papers of<br>128-012<br>Character of 20<br>12-012<br>12-012<br>12- |       |     | 6440<br>10<br>13<br>14 | Tepate e Ele<br>COTE<br>COTE<br>California<br>Ellipsione<br>Ellipsione |    |    |    |    |    |    |    |    |    |    |    |    |    |    |    |   |   |
| Техніка       | Особов | 1й скл | ад | Радіа | ційни | й ста | нЕ | Вчора                               | шня Г                  | У  | Сьог | одніц                                                                                                    | ыя ГУ | / 3 | автрі                  | ішня I                                                                 | гу |    |    |    |    |    |    |    |    |    |    |    |    |    |    |   |   |
|               | 1      | 2      | 3  | 4     | 5     | 6     | 7  | 8                                   | 9                      | 10 | 11   | 12                                                                                                    | 13    | 14  | 15                     | 16                                                                     | 17 | 18 | 19 | 20 | 21 | 22 | 23 | 24 | 25 | 26 | 27 | 28 | 29 | 30 | 31 |   |   |
| СДПЧ-6        | 10     | 11     | 11 | 11    | 10    | 11    | 11 | 11                                  | 12                     | 11 | 11   | 11                                                                                                    | 10    | 11  | 11                     | 11                                                                     | 12 | 11 | 12 | 11 | 11 |    |    |    |    |    |    |    |    |    |    |   |   |
| СДПЧ-7        | 11     | 12     | 11 | 14    | 12    | 12    | 13 | 11                                  | 10                     | 11 | 12   | 11                                                                                                    | 12    | 12  | 14                     | 13                                                                     | 11 | 12 | 12 | 14 | 11 |    |    |    |    |    |    |    |    |    |    |   |   |
| СДПЧ-12       | 12     | 11     | 12 | 12    | 12    | 11    | 12 | 12                                  | 12                     | 11 | 12   | 12                                                                                                    | 12    | 12  | 12                     | 12                                                                     | 12 | 11 | 12 | 12 | 12 |    |    |    |    |    |    |    |    |    |    |   |   |
| СДПЧ-13       | 13     | 13     | 12 | 13    | 11    | 11    | 13 | 10                                  | 14                     | 12 | 11   | 10                                                                                                    | 13    |     | 11                     | 10                                                                     | 12 | 11 | 12 | 12 | 12 |    |    |    |    |    |    |    |    |    |    |   |   |
| СДПЧ-14       | 10     | 12     | 11 | 12    | 10    | 12    | 11 | 10                                  | 11                     | 10 | 12   | 11                                                                                                    | 10    | 12  | 13                     | 10                                                                     | 11 | 12 | 13 | 10 | 11 |    |    |    |    |    |    |    |    |    |    |   |   |
| СДПЧ-15       | 11     | 11     | 11 | 11    | 11    | 11    | 11 | 10                                  | 12                     | 12 | 12   | 10                                                                                                    | 11    | 11  | 11                     | 10                                                                     | 11 | 11 | 11 | 10 | 12 |    |    |    |    |    |    |    |    |    |    |   |   |
| СДПЧ-18       | 11     | 10     | 11 | 10    | 10    | 10    | 11 | 9                                   | 10                     | 11 | 10   | 9                                                                                                    | 11    | 10  | 10                     | 9                                                                      | 11 | 10 | 11 | 11 | 10 |    |    |    |    |    |    |    |    |    |    |   |   |
| СДПЧ-19       | 11     | 11     | 11 | 10    | 11    | 11    | 11 | 10                                  | 11                     | 11 | 10   | 11                                                                                                    | 10    | 11  | 11                     | 11                                                                     | 10 | 11 | 11 | 11 | 10 |    |    |    |    |    |    |    |    |    |    |   |   |

Поле радіаційного стану містить перелік усіх підрозділів гарнізону та дані радіаційного стану на території цих підрозділів по днях місяця. Поточна дата відображена у вигляді кнопки, натиснувши на яку диспетчер отримує доступ до заповнення рівня радіації за поточну дату. Диспетчер ОДС ОКЦ має можливість вносити дані для будь якого підрозділу гарнізону. Червоним кольором відображається підрозділ з яким немає зв'язку.

# ЗАПОВНЕННЯ РОЗДІЛУ «ОСОБОВИЙ СКЛАД».

Вікно розділу «Особовий склад» програмного модуля «Стройова записка»

відкривається натисканням лівої клавіші маніпулятора «миша» на кнопку стобови склад у стрічці кнопок швидкого доступу вікна програмного модуля «Стройова записка».

| 🚺 Стройова за | аписка                          |      |          |
|---------------|---------------------------------|------|----------|
|               |                                 | 2    | <b>R</b> |
| Техніка       | Особовий склад Радіаційний стан | Друк | Перегляд |

В розділі «Стройова записка» вноситься наступна інформація:

1. відомості про кількісний склад чергової варти (по списку, в наявності, в бойовому розрахунку, кількість водіїв і т.п.);

2. відомості про відсутніх (відпустка, лікарняний, навчання, відрядження), з зазначенням причини відсутності пофамільно;

3. П.І.Б. начальника варти, диспетчера, відповідального по підрозділу, чергового інспектора;

4. відомості про кількість несправних пожежних гідрантів, водоймищ в районі виїзду підрозділа, кількість несправних ізолюючих протигазів;

5. короткі відомості про несправність техніки, що знаходиться на ремонті.

#### Порядок заповнення:

Форма для заповнення викликається натисканням на назву підрозділу у вікні розділу «Особовий склад» лівою клавішею маніпулятора «миша».

| 🌌 Стройова зап | иска                                            |                                                                     |                                                                             |                                             |                      |                      |                                 |                       |   |
|----------------|-------------------------------------------------|---------------------------------------------------------------------|-----------------------------------------------------------------------------|---------------------------------------------|----------------------|----------------------|---------------------------------|-----------------------|---|
| техніка        | Особовий склад Радіаційн                        | ий стан Друк                                                        | Перегляд                                                                    |                                             |                      |                      |                                 |                       |   |
|                | Особовий склад                                  | Водії Ві                                                            | ідсутність                                                                  | Несправні                                   |                      |                      |                                 |                       |   |
| Підрозділ      | По списку<br>В наявності<br>В б/р<br>Ланки ГДЗС | Основні ПА<br>Спеціальні ПА<br>Чергова<br>Навчальна<br>Короткочасна | Лікарняний<br>Відрядження<br>Стажування<br>Початкова під-ка<br>Інші причини | Гідранти<br>Водоймица<br>Ізоловчі пропятазя | Начальник<br>караулу | Радіо-<br>телефоніст | Відповідальний<br>по підрозділу | Черговий<br>інспекотр |   |
| ЧСТ ЭТС        | 16 12 11 2 7                                    | 1 3 2 1                                                             | 1                                                                           | 63 E                                        | Васильків І./М       | алега Х.В            | Карпюк Я.В                      |                       | ^ |
|                |                                                 |                                                                     |                                                                             |                                             |                      |                      |                                 |                       |   |

## УВАГА: Усі поля форми повинні бути заповнені!!!

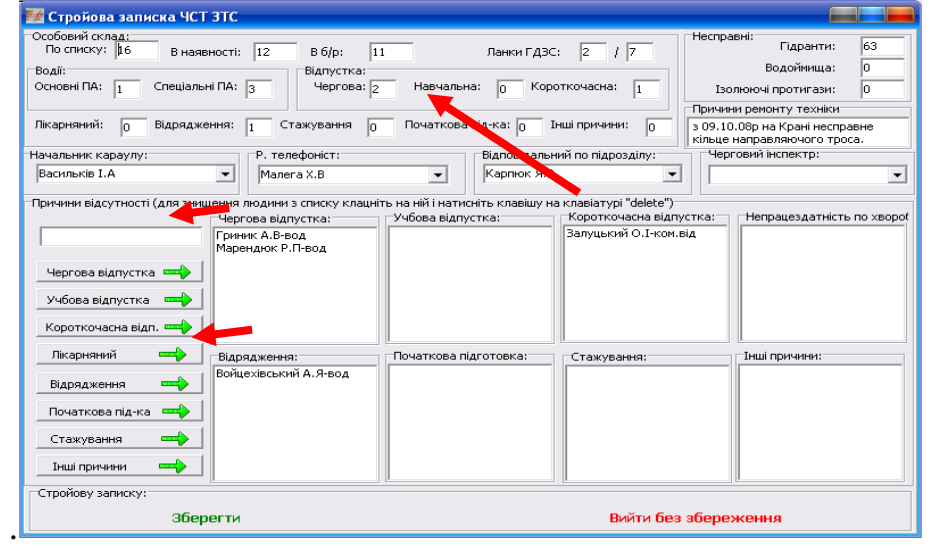

В комірках де числові дані відсутні вписується «0».

Для заповнення причини відсутності по кожному прізвищу необхідно вписати прізвище та ініціали в порожню стрічку поля «Причини відсутності» та натиснути лівою клавішею маніпулятора «миша» на відповідну кнопку з написом причини відсутності, після чого набране прізвище переміститься у відповідну комірку поля «Причини відсутності».

Після повного заповнення представленої форми для збереження даних та відправки їх на головний сервер необхідно натиснути на кнопку «Зберегти» лівою клавішею маніпулятора «миша», щоб вийти без збереження – натиснути кнопку «Вийти без збереження».

В полі «**Причини ремонту техніки**» вказується несправна одиниця техніки та короткий опис несправності.

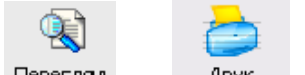

Кнопки « Перегляд », « Друк » на стрічці кнопок швидкого доступу до розділів програмного модуля, перегляду та роздруку заповненої в розділі інформації призначені для попереднього перегляду друкованої форми з даними відповідного розділу програмного модуля «Стройова записка» та її друку на принтері.

# ОДС ОКЦ:

| 🌌 Стройова заг | иска      |             |       |        |             |            |               |            |           |                 |            |                     |            |                  |              |          |           |                    |                      |                      |                                 | ×                     |
|----------------|-----------|-------------|-------|--------|-------------|------------|---------------|------------|-----------|-----------------|------------|---------------------|------------|------------------|--------------|----------|-----------|--------------------|----------------------|----------------------|---------------------------------|-----------------------|
| Техніка        | Особо     | овий с      | клад  | Рад    | іаційн      | 🧭<br>ИЙ СТ | ан            | Buop-      |           | гу              | Сьо        | ала<br>233<br>годні | аня I      | -y               | а<br>Завт    | рішня    | ıГУ       |                    | <b>д</b> рук         | Перегляд             |                                 |                       |
|                | 0         | собс        | овий  | і скл  | тад         | Bo         | дії           |            |           | Від             | сут        | ніст                | Ъ          |                  |              | Hee      | спра      | вні                |                      |                      |                                 |                       |
| Підрозділ      | По списку | В наявності | B 6/p | 1 1000 | Ланки 1 ДЗС | Основні ПА | Спеціальні ПА | Чергова Ві | Навчальна | Короткочасна 23 | Лікарняний | Відрядження         | Стажування | Початкова під-ка | Інші причини | Гідранти | Водоймища | Ізолюнчі протигази | Начальник<br>караулу | Радіо-<br>телефоніст | Відповідальний<br>по підрозділу | Черговий<br>інспекотр |
| сдпч-1         | 15        | 14          | 11    | 3      | 9           | 2          |               | 1          |           |                 |            |                     |            |                  |              | 301      | 14        |                    | Леваньков            |                      | Восковський                     | Містюков О.С. 🛕       |
| сдпч-2         | 11        | 9           | 7     | 1      | 5           | 2          |               | 1          |           |                 | 1          |                     | 1          |                  |              | 70       | 18        |                    | Лобода Д.І.          | Ничвид Н.Г.          | Завадський З                    | Огородник М.I 💻       |
| пдпч-38        | 8         | 7           | 6     | 1      | 4           | 1          | 1             |            |           |                 | 1          |                     |            |                  |              | 171      | 12        |                    | Олійник М.Н          | Колодій I.М          | Завадський З                    | 3                     |
| сдпч-з         | 12        | 8           | 7     | 1      | 4           | 2          | 1             | 2          |           |                 | 1          | 1                   |            |                  |              | 166      | 3         |                    | Кагітін              | Скоп                 | Єрмолаєв                        | Червіняк              |
| СДПЧ-4         | 10        | 9           | 8     | 2      | 6           | 2          |               | 1          |           |                 |            |                     |            |                  |              | 25       | 100       |                    | Войтович             | Бішко                | Зеліско                         | Гошко                 |

У випадку коли підрозділом не було заповнено розділ «Особовий склад» назва підрозділу буде відображатися на червоному фоні. Диспетчер ОДС ОКЦ має можливість заповнити стройову записку за будь-який підрозділ гарнізону.

# ЗАПОВНЕННЯ РОЗДІЛУ «РАДІАЦІЙНИЙ СТАН».

Вікно розділу «Радіаційний стан» програмного модуля «Стройова записка»

відкривається натисканням на кнопку «радашіння тен» лівою клавішею маніпулятора «миша» на стрічці кнопок швидкого доступу вікна програмного модуля «Стройова записка».

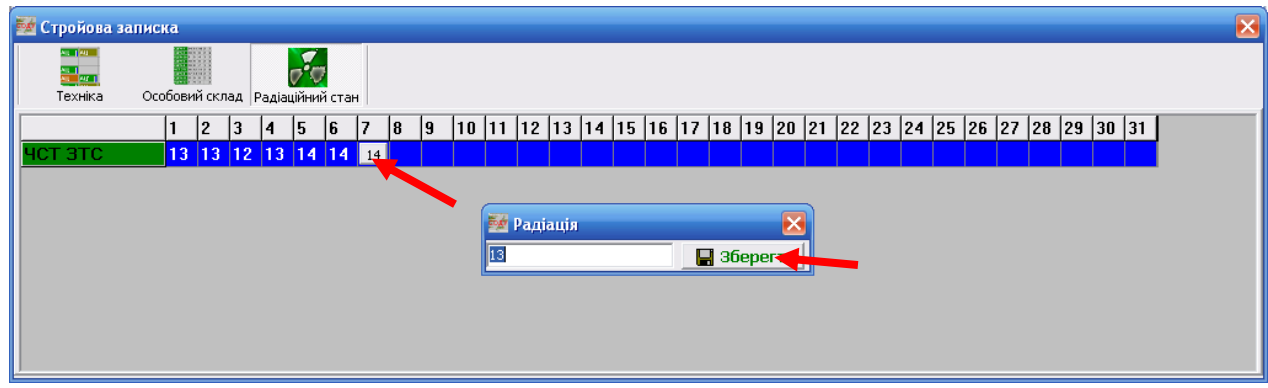

Введення інформації можливе лише в активну комірку, що відповіда $\epsilon$ 

поточній даті. Активна комірка відображається у вигляді кнопки, при натисканні на

яку лівою клавішею маніпулятора «миша» виводиться вікно для вводу показників дозиметра. Після введення величини радіаційного фону в поле для вводу необхідно натиснути кнопку «Зберегти» для збереження даних та передачі їх на головний сервер.

# ОДС ОКЦ:

| 🌌 Стройова за  | писка   |        |      |       |       |            |    |       |                                       |    |      |        |             |     |      |    |    |    |    |    |    |    |    |    |    |    |    |    |    |    |    | E        |
|----------------|---------|--------|------|-------|-------|------------|----|-------|---------------------------------------|----|------|--------|-------------|-----|------|----|----|----|----|----|----|----|----|----|----|----|----|----|----|----|----|----------|
| <b>Техніка</b> | Особови | 1й скл | ад І | Радіа | ційни | и<br>й ста | нЕ | Hopal | чина<br>Справо<br>При справо<br>ШНЯ Г | у  | Сьог | аланіц | ]<br>іня Г) | / 3 | автр |    | гу |    |    |    |    |    |    |    |    |    |    |    |    |    |    |          |
|                | 1       | 2      | 3    | 4     | 5     | 6          | 7  | 8     | 9                                     | 10 | 11   | 12     | 13          | 14  | 15   | 16 | 17 | 18 | 19 | 20 | 21 | 22 | 23 | 24 | 25 | 26 | 27 | 28 | 29 | 30 | 31 | <u>^</u> |
| СДПЧ-6         | 10      | 11     | 11   | 11    | 10    | 11         | 11 | 11    | 12                                    | 11 | 11   | 11     | 10          | 11  | 11   | 11 | 12 | 11 | 12 | 11 | 11 | ĺ  |    |    |    |    |    |    |    |    |    |          |
| СДПЧ-7         | 11      | 12     | 11   | 14    | 12    | 12         | 13 | 11    | 10                                    | 11 | 12   | 11     | 12          | 12  | 14   | 13 | 11 | 12 | 12 | 14 | 11 |    |    |    |    |    |    |    |    |    |    |          |
| СДПЧ-12        | 12      | 11     | 12   | 12    | 12    | 11         | 12 | 12    | 12                                    | 11 | 12   | 12     | 12          | 12  | 12   | 12 | 12 | 11 | 12 | 12 | 12 |    |    |    |    |    |    |    |    |    |    |          |
| СДПЧ-13        | 13      | 13     | 12   | 13    | 11    | 11         | 13 | 10    | 14                                    | 12 | 11   | 10     | 13          |     | 11   | 10 | 12 | 11 | 12 | 12 | 12 |    |    |    |    |    |    |    |    |    |    |          |
| СДПЧ-14        | 10      | 12     | 11   | 12    | 10    | 12         | 11 | 10    | 11                                    | 10 | 12   | 11     | 10          | 12  | 13   | 10 | 11 | 12 | 13 | 10 | 11 |    |    |    |    |    |    |    |    |    |    |          |
| СДПЧ-15        | 11      | 11     | 11   | 11    | 11    | 11         | 11 | 10    | 12                                    | 12 | 12   | 10     | 11          | 11  | 11   | 10 | 11 | 11 | 11 | 10 | 12 |    |    |    |    |    |    |    |    |    |    |          |
| СДПЧ-18        | 11      | 10     | 11   | 10    | 10    | 10         | 11 | 9     | 10                                    | 11 | 10   | 9      | 11          | 10  | 10   | 9  | 11 | 10 | 11 | 11 | 10 |    |    |    |    |    |    |    |    |    |    |          |
| СДПЧ-19        | 11      | 11     | 11   | 10    | 11    | 11         | 11 | 10    | 11                                    | 11 | 10   | 11     | 10          | 11  | 11   | 11 | 10 | 11 | 11 | 11 | 10 |    |    |    |    |    |    |    |    |    |    |          |

Поле радіаційного стану містить перелік усіх підрозділів гарнізону та дані радіаційного стану на території цих підрозділів по днях місяця. Поточна дата відображена у вигляді кнопки, натиснувши на яку диспетчер отримує доступ до заповнення рівня радіації за поточну дату. Диспетчер ОДС ОКЦ має можливість вносити дані для будь якого підрозділу гарнізону. Червоним кольором відображається підрозділ з яким немає зв'язку.

## ЗАПОВНЕННЯ РОЗДІЛУ «ТЕХНІКА».

Розділ «Техніка» відкривається за замовчуванням при відкритті вікна програмного

модуля «Стройова записка», або натисканням на кнопку на стрічці кнопок швидкого доступу вікна програмного модуля «Стройова записка»:

| 🐱 Стройова записка                  |                   |                |            |         |                 |           |                       |       |                       |         |         |        |          |              |    |
|-------------------------------------|-------------------|----------------|------------|---------|-----------------|-----------|-----------------------|-------|-----------------------|---------|---------|--------|----------|--------------|----|
| Техніка Особов                      | ий склад Радіацій | ний стан       |            |         |                 |           |                       |       |                       |         |         |        |          |              |    |
| Тип і марка                         | Номерний знак     | Стан техніки   |            | Підрозд | іл              | Бенз./диз | п. Піноут.            | /nop. | Лічильн               | ик      | Відділе | Адреса |          | Телефон      |    |
| АЦ-40(432921)63Б.02                 | 71-0741           | в бойовому роз | рахунку    | ЧСТ ЗТ  | C               | 0/77      | 170/0                 |       | 0                     |         | 0       | 192.16 | 8.0.2    | 2300946      |    |
|                                     |                   |                |            |         |                 |           |                       |       |                       |         |         |        |          |              |    |
| Нас. пункт.                         | Адреса            |                |            |         | Висилки         |           | Прибуття              |       |                       | Відбій  |         |        | Бойо     | вий розрахун | ок |
|                                     |                   |                |            |         |                 |           |                       |       |                       |         |         |        |          |              |    |
|                                     |                   |                |            |         |                 |           |                       |       |                       |         |         |        |          |              |    |
|                                     |                   |                |            |         |                 |           |                       |       |                       |         |         |        |          |              |    |
| чст этс 🛛 🗛 🛔                       | САРМ АЦ           |                |            |         |                 | АППГ) В   | антах <mark>АР</mark> |       | вток <mark>р</mark> А | .РБ 🦯 🥖 | \30 _   | АДВ    | A30      | АГВГ         |    |
|                                     |                   |                |            |         |                 | АД Г      | П-6                   |       |                       |         |         |        |          |              |    |
|                                     |                   |                |            |         |                 |           |                       |       |                       |         |         |        |          |              |    |
| Зміна стану бойової о,<br>на ремонт | диниці            | 1              | гех. обслу | говуван | іня             |           | вре                   | зерв  | 1                     |         |         |        | в розран | унок         |    |
| Відділення                          |                   |                |            |         |                 |           |                       |       |                       |         |         |        |          |              |    |
| Перше                               | Друге             | Третє          | Чет        | верте   | П'я             | ге        | Шосте                 | e     | c                     | ьоме    |         | Boc    | ьме      | Дев'я        | те |
| в розрахуноку                       | в резерві         | в дороз        | ідом/в     | н       | а місці виклику |           | поверне               | ення  |                       | на рем  | онті    | <      |          |              |    |

# В розділі «Техніка» для кожної бойової одиниці вноситься наступна інформація:

- 1. Стан техніки в бойовому розрахунку (відображається кольоровим кодуванням);
- 2. Порядковий номер відділення, яке чергує на відповідній одиниці техніки;
- 3. Заправку паливом з розділенням по видах: бензин, дизпаливо;
- 4. Заправку вогнегасячими засобами з розділенням по видах: піноутворювач, порошок;
- 5. Пробіг шасі.

#### Порядок заповнення:

Всі зміни будуть застосовані до активної одиниці техніки (інформація про дану одиницю відображається в стрічці інформації про поточну (активну) одиницю техніки, в полі наявної в підрозділі техніки дана одиниця відображена чорним кольором). Активація (виділення) одиниці техніки поводиться шляхом натискання на необхідну одиницю техніки лівою клавішею маніпулятора «миша».

1. Стан техніки в бойовому розрахунку змінюється за допомогою панелі кнопок швидкого доступу «Зміна стану бойової одиниці»:

| 3MIH) | а стану обиової одиниці |                     |          |              |
|-------|-------------------------|---------------------|----------|--------------|
|       | на ремонт               | тех. обслуговування | в резерв | в розрахунок |
|       |                         |                     |          |              |

#### «на ремонт», «тех. обслуговування», «в резерв», «в розрахунок».

Кнопки **«на ремонт»**, **«тех. обслуговування»**, **«в резерв»** активні (*написи виділені чорним кольором*) лише у випадку коли бойова одиниця перебуває в бойовому розрахунку, кнопка **«в розрахунок»** активна коли одиниця техніки перебуває в одному з інших станів (див. стрічку з розшифровкою кольорового кодування стану бойових одиниць техніки ).

2. Порядковий номер відділення, яке чергує на відповідній одиниці техніки змінюється шляхом натискання лівою клавішею маніпулятора «миша» на напис

потрібного номера відділення в панелі швидкого доступу до встановлення номера відділення для вибраної одиниці техніки «Відділення» Восьме Дев'яте

Третє Перше Друге Четверте П'яте Шосте Сьоме

3. Інформація про заправку бойової одиниці техніки паливом, вогнегасячими засобами, пробіг шасі встановлюється (змінюється) у вікні,

| 🌌 Введіть дані | по техніці (70-94 | 41)          |
|----------------|-------------------|--------------|
| Бензин(л):     | Піноутворювач(л); | Пробіг (км): |
| 70             | 165               | 24556        |
| Дизпальне(л):  | Порошок(кг):      | <b>F</b>     |
| 0              | 0                 | гаразд       |

що відкривається після двократного натискання лівої клавіші маніпулятора «миша» на напис вибраної для заповнення одиниці техніки в полі наявної в підрозділі техніки.

| 🌌 Стройова записка                                     |                       |                                                            |                                                                       |                                     |                |        |                       |            |  |
|--------------------------------------------------------|-----------------------|------------------------------------------------------------|-----------------------------------------------------------------------|-------------------------------------|----------------|--------|-----------------------|------------|--|
| Техніка Особовий склад Радіац                          | ійний стан            |                                                            |                                                                       |                                     |                |        |                       |            |  |
| Тип і марка Номерний знак                              | Стан техніки          | Підрозділ                                                  | Паливо                                                                | Піноутворюва                        | Лічильник      | Відділ | Адреса                | Телефон    |  |
| АЦ-40(130)636 70-94Ч1                                  | в бойовому розрахунку | ЧСТ ЭТС                                                    | 70                                                                    | 165                                 | 0              | 4      | 10.114.205.1          | 2300946    |  |
| Нас. пункт. Адреса                                     |                       | Ж Введіть дані г<br>Бензин(л):<br>70<br>Дизпальне(л):<br>0 | 10 техніці (7<br>Піноутворюва<br>165<br>Порошок(кг):<br>0<br>АЗО АГВІ | 0-94Ч1)<br>ач(л): Пробіг (<br>24556 | км):<br>Гаразд | .зток  | Бойовий<br>(АД АЗО АР | розрахунок |  |
| Відділення                                             | T                     |                                                            |                                                                       |                                     | D              |        | <b>D</b> ==++=        | n!         |  |
| перше друге                                            | прете чет             | верте пля                                                  | Te                                                                    | шосте                               | сьоме          |        | восьме                | дев'яте    |  |
| змінуа стану вонової одиниці<br>на ремонт<br>в резерві | тех. обслу            | говування                                                  |                                                                       | в резерв                            | на рем         | онті   | в розрахуно           | ж          |  |

# ОДС ОКЦ:

| 🔯 Стройова з   | аписка     |           |          |           |         |            |          |            |             |       |           |                         |       |        |          |          |          |         |     |
|----------------|------------|-----------|----------|-----------|---------|------------|----------|------------|-------------|-------|-----------|-------------------------|-------|--------|----------|----------|----------|---------|-----|
| <b>Техніка</b> | Особо      | вий склад | Радіацій | іний стан | н Вчора | ашня ГУ    | Сьогодні | ад<br>ад   | автрішня ГУ |       |           |                         |       |        |          |          |          |         |     |
| Тип і марка    |            | Номерни   | ий знак  | Стан те   | эхніки  |            | Підроз   | діл        | Бенз.,      | дизп. | Піноут./г | ор. Лічи                | льник | Відділ | е Адреса |          | Тел      | ефон    |     |
| АЦ40(433362)   | 636,02     | 70-514    | 1        | в бойо    | вому ро | зражунку   | / СДПЧ   | -1         | 99/0        |       | 165/0     | 152                     | 05    | 1      | 10.114   | .0.154   | 239      | 90260   |     |
| Нас. пункт.    |            | Адреса    |          |           |         |            |          | Висил      | жи          | Π¢    | ибуття    |                         | Відб  | ій     |          | Бойо     | вий розр | рахунок | 1   |
|                |            |           |          |           |         |            |          |            |             |       |           |                         |       |        |          |          |          |         |     |
|                | 1          | 1         | 1        | 1         | 1       |            |          | - 1        |             | 1     | 1         | 1                       | 1     | 1      | 1        | 1        | 1        |         | 2 6 |
| СДПЧ-1         | АЦ         | АЦ        | АПД      | АЦ        | АЦ      |            |          |            | АД          |       |           |                         |       |        |          |          |          |         | 10  |
| СДПЧ-2         | АЦ         | АЦ        | АЦ       | АЦ        |         |            |          |            | АД          | APA   |           |                         |       |        |          |          |          |         |     |
| пдпч-зе        | АПД        | АЦ        |          |           |         |            |          |            | АД          |       |           |                         |       |        |          |          |          |         |     |
| сдпч-з         | АЦ         | АЦ        | АЦ       | АЦ        |         |            |          |            | APA         | YKC   | пнс       |                         |       |        |          |          |          |         |     |
| СДПЧ-4         | АЦ         | АПД       | АЦ       | АЦ        | АЦ      |            |          |            |             |       |           |                         |       |        |          |          |          |         |     |
| чст этс        | АЦ         | CAPM      | АЦ       |           |         |            |          |            | APC         | АПГ   | Г Вант    | а <mark>&gt;Авто</mark> | адв   | A30    | АРБ      | A30      | АГВГ     |         |     |
|                |            |           |          |           |         |            |          |            | ПП-6        | АД    |           |                         |       |        |          |          |          |         |     |
| сдпч-в         | АПД        | АЦ        | АЦ       | АЦ        |         |            |          |            | Прич        | пкап  | ПНС       | AP                      | _     |        |          |          |          |         |     |
| СДПЧ-11        | АЦ         | АЦ        | апд      | АЦ        | АЦ      |            |          |            | АД          | ПНС   |           | AP                      |       | _      |          |          |          |         |     |
| пдпч-37        | АЦ         | АЦ        |          |           |         |            |          |            |             |       |           |                         |       |        |          |          |          |         |     |
|                | АЦ         |           | АЦ       | АНД       |         |            |          |            | АНД         |       | AD        | E ROO                   | aue.  |        |          |          |          |         | -   |
| СДПЧ-6         | ALL        | АНД       | АЦ       | ΛЦ        | АЦ      | АЦ         |          |            | ALL         | АД    | AP        | гдас                    | I INC | _      |          |          |          |         |     |
| Зміна стану б  | റര്റെറ്റ്റ | линиці    |          |           |         |            |          |            |             |       |           |                         |       |        |          |          |          |         | >   |
| н              | а ремонт   |           |          |           |         | тех. обс   | луговува | ння        |             |       | в рез     | рв                      |       |        |          | в розраз | кунок    |         |     |
| Відділення     |            |           |          |           |         |            |          |            |             |       |           |                         |       |        |          |          |          |         |     |
| Перше          |            | Друге     |          | Тре       | ете     | ч          | етверте  |            | П'яте       |       | Шосте     |                         | Сьом  | е      | Boo      | ьме      | Д        | ев'яте  |     |
| в розрахун     | оку        | вр        | езерві   |           | в доро  | озі до м/в |          | на місці в | иклику      |       | повернен  | ня                      | нар   | емонті |          |          |          |         |     |

поле наявної техніки містить список усіх підрозділів гарнізону з відображенням стану зв'язку з ними(назва підрозділу на червоному фоні – зв'язок відсутній, на зеленому – зв'язок наявний) та відомості про всю наявну в них техніку, з кольоровим кодуванням її стану;

Диспетчер ОДС ОКЦ має можливість вносити інформацію за будь-який • підрозділ.

## АРМ ДИСПЕТЧЕРА.

Після запуску програми та логування користувача в верхній частині робочого столу буде розташовано головне вікно програми у вигляді панелі інструментів.

| M       | Contraction (Mag | rongi (paga i     |                                                                        |       |                         |
|---------|------------------|-------------------|------------------------------------------------------------------------|-------|-------------------------|
| ø       | Ö                | 78 eof            | Опрацювання даних:О                                                    |       | 28.09.09 11:40:07       |
| [28.09. | 2009][11:        | :39:58] Логування | користувача "Малега Х.В." пройшло успішно на сервер:192.168.0.43:1753! | ▼ Звя | ізок з сервером наявний |

Програмно-апаратний комплекс СОДУ складається з двох модулів:

- модуля «Стройова записка»;
- модуля «АРМ диспетчера».

#### Програмний модуль «АРМ диспетчера» призначений для:

- Формування, передача та контроль виконання наказів на виїзд аварійнорятувальної техніки (АРТ);
- Формування даних про наявність сил та засобів на надзвичайних ситуаціях(надзвичайних подіях);
- Формування наказів на додаткове направлення АРТ;
- Облік повідомлень про надзвичайні ситуації (HC)та надзвичайні події (HП), їх локалізацію та ліквідацію;
- Облік повідомлень про висилку АРТ на заняття;
- Формування, передача та контроль виконання наказів на передислокацію АРТ;
- Формування шаблонів для генерації довідок та звітів;
- Перегляд та коригування інформації про поточні (не ліквідовані) HC(HII), що виникли за зміну;
- Формування та друк добових зведених даних про НС(НП) та виїзди АРТ;
- Формування та друк інформаційних та статистичних звітів та довідок;

Доступ до роботи з модулем «АРМ Диспетчера»здійснюється через меню «СОДУ» стрічки головного меню, або через меню швидкого доступу, натиснувши

кнопку . Після запуску модуля «АРМ Диспетчера» відкривається основне робоче вікно програмного модуля:

| 54                             |                         |                     |               |                  |                         |                                 | _ 🗆 🔀            |
|--------------------------------|-------------------------|---------------------|---------------|------------------|-------------------------|---------------------------------|------------------|
| Подія Караул Налаштуі          | зання Довідка Вихід     | Прогнозування Звіт  |               |                  |                         |                                 |                  |
| Подія: 🔡 Нова                  | 🗱 Реквізити 📘 📘         | Закрити Фільтер:    | 🗹 Закриті 🗌   | Видалені         |                         |                                 |                  |
| № ДАТА                         | виклик                  | НАЗВА ОБ'ЄКТУ       | РАЙОН         | АДРЕСА           |                         | OREPATOP                        | ЗМІСТ ПОВІДС     |
| 10:30:2                        | 1] відпрац. нормат.     | ПСІДень рятівника   | Личаківський  | ЛЬВІВ, ЗЕМЕ      | ЛЬНА ВУЛ., 19           | Мельник Л.В.(ЧСТ ЗТС)           | ПСП . Двір час 💻 |
| <b>[09.10.09][10:00</b>        | :01] TO, заправка       | ТО-1 Двір частини   | Личаківський  | ЛЬВІВ, ЗЕМ       | ЕЛЬНА ВУЛ., 19          | Мельник Л.В.(ЧСТ ЗТС)           | ТО-1 Двір ча     |
| [08.10.09][10:40:0]            | 3] відпрац. нормат.     | ПСІДвір частини.    | Личаківський  | ЛЬВІВ, ЗЕМЕ      | ЛЬНА ВУЛ., 19           | Малега X.B.(ЧСТ ЗТС)            | Заняття ПСП      |
| 10:00:10 [08.10.09]            | 3]     ТО, заправка     | Двір частини        | Личаківський  | ЛЬВІВ, ЗЕМЕ      | ЛЬНА ВУЛ., 19           | Малега Х.В.(ЧСТ ЗТС)            | TO-1             |
| <pre>[07.10.09][11:10:0]</pre> | 3] відпрац. нормат.     | ПСІДвір частини     | Личаківський  | ЛЬВІВ, ЗЕМЕ      | ЛЬНА ВУЛ., 19           | Смолінська І.В. (ЧСТ ЗТС)       | заняття ПСП      |
| 107.10.091(10:00:2             | 51 ТО, заплавка         | Лвіп частини        | Личаківський  | ЛЬВІВ. ЗЕМЕ      | ЛЬНА ВУЛ., 19           | Смолінська І.В./ЧСТ ЗТС)        | TO 1 💌           |
| Час отримання повідомле        | ння: ПЧас створення по, | ції: Час прибуття:  | - Hac         | локалізації:     | Час ліквіда             | ції: Час закритт                | гя:              |
|                                | :01] 🖛 [10:00]          |                     | -             | 🛪 Локаліз        | ація 🦳 🔫                | Ліквідація                      | Закрити          |
| Задіяні сили та засоби         | 1                       |                     |               |                  |                         |                                 |                  |
| вид техн. (в                   | ідділення) Підрозділ    | Висилка             | Прибуття      | 1                | Відбій                  | Бойовий розрахунок              |                  |
| A30 (1)                        | чст этс                 | [09.10.09]          | 10:00:55 Приб | був до м/в       | Відбій                  | B 6/p                           |                  |
| досилка                        |                         |                     |               |                  |                         |                                 |                  |
|                                |                         |                     |               |                  |                         |                                 |                  |
|                                |                         |                     |               |                  |                         |                                 |                  |
| Хід підтвердження висилк       | и СіЗ                   |                     |               | - Опис по лії    | 1                       |                                 |                  |
| Підрозділ Д                    | ата С                   | тан підтвердження   |               | ації опистюдії   |                         |                                 |                  |
| чст этс [                      | 09.10.09][10:00:55] П   | ідтверджено висилку | ТО-1. Де      | зір частини. АЗС | )-12(66)90. Проводив во | дій ЧСТ прапоршик служби ц.з. 1 | имуш В.В.        |
|                                |                         |                     |               |                  |                         |                                 | ,                |
|                                |                         |                     |               |                  |                         |                                 |                  |
|                                |                         |                     |               |                  |                         |                                 |                  |
|                                |                         |                     |               |                  |                         |                                 |                  |
|                                |                         |                     |               |                  |                         |                                 |                  |
|                                |                         |                     |               |                  |                         |                                 |                  |
|                                |                         |                     |               |                  |                         |                                 |                  |
|                                |                         |                     |               |                  |                         |                                 |                  |
|                                |                         |                     |               |                  |                         |                                 |                  |

#### ОСНОВНЕ РОБОЧЕ ВІКНО ПРОГРАМНОГО МОДУЛЯ «АРМ ДИСПЕТЧЕРА».

Доступ до роботи з основним робочим вікном програмного модуля «АРМ диспетчера» здійснюється через меню «СОДУ» стрічки головного меню програмноапаратного комплексу, або через меню швидкого доступу, натисканням кнопки

| <b>1</b>                           |                       |                   |           |                           |                            |                             |                  |
|------------------------------------|-----------------------|-------------------|-----------|---------------------------|----------------------------|-----------------------------|------------------|
| <b>W</b>                           |                       |                   |           |                           |                            |                             | _ 2 🛛            |
| Подія Караул Налаштуванн           | ія Довідка Вихід Пр   | огнозування Звіт  |           |                           |                            |                             |                  |
| Подія: 🔡 Нова 🛛 🌋                  | 🛛 Реквізити 📄 📘 Зак   | рити Фільтер:     | 🔽 Закр    | иті 🗌 Видалені            |                            |                             |                  |
| № ДАТА                             | виклик                | НАЗВА ОБ'ЄКТУ     | РАЙОН     | АДРЕСА                    |                            |                             | ЗМІСТ ПОВІДС     |
| 109.10.09][10:30:21]               | відпрац. нормат. По   | ОДень рятівника   | Личаківсь | жий ЛЬВІВ, ЗЕМЕ           | ЛЬНА ВУЛ., 19 🛛 🕅          | Иельник Л.В. (ЧСТ ЗТС)      | ПСП . Двір час 💻 |
| [09.10.09][10:00:01                | ] ТО, заправка        | ТО-1 Двір частини | Личаківо  | ський ЛЬВІВ, ЗЕМ          | ЕЛЬНА ВУЛ., 19             | Мельник Л.В.(ЧСТ ЗТС)       | ТО-1 Двір ча     |
| [08.10.09][10:40:03]               | відпрац. нормат. ПС   | Двір частини.     | Личаківсь | жий ЛЬВІВ, ЗЕМЕ           | ЛЬНА ВУЛ., 19 М            | Иалега Х.В.(ЧСТ ЗТС)        | Заняття ПСП      |
| [08.10.09][10:00:18]               | ТО, заправка          | Двір частини      | Личаківсь | жий ЛЬВІВ, ЗЕМЕ           | ЛЬНА ВУЛ., 19 М            | Иалега Х.В.(ЧСТ ЗТС)        | TO-1             |
|                                    | відпрац. нормат. ПО   | ОДвір частини     | Личаківсь | жий ЛЬВІВ, ЗЕМЕ           | ЛЬНА ВУЛ., 19 (            | Смолінська І.В. (ЧСТ ЗТС)   | заняття ПСП      |
| 1 <b>111</b> 7. 111.1911 110110251 | IU. заплавка          | Лвіп частини      | личаківсь | жии ЛЬВІВ. ЗЕМЕ           | ЛБНА ВУЛ., 19 — Ц          | .Молиська Г.В. (ЧСТ 31С)    |                  |
| Час отримання повідомлення:        | Час створення події:- | Час прибуття:     |           | Час локалізації:          | Час ліквідації             | Час закрит                  | тя:<br>Закрити   |
| Задіяні сили та засоби             | [10000]               |                   |           |                           |                            | into Addini                 | Sarphin          |
| Вид техн. (відді                   | лення) Підрозділ      | Висилка           |           | Прибуття                  | Відбій                     | Бойовий розрахунок          |                  |
| A30 (1)                            | ЧСТ ЭТС               | [09.10.09][:      | 10:00:55  | Прибув до м/в             | Відбій                     | B 6/p                       |                  |
| _Досилка                           |                       |                   |           |                           |                            | ·                           |                  |
|                                    |                       |                   |           |                           |                            |                             |                  |
| —Хід підтвердження висилки Ci3     | 3                     |                   |           | Хід ліквідації Опис події | r]                         |                             |                  |
| Підрозділ Дата                     | Стан                  | підтвердження     |           | Опис події                | 1                          |                             |                  |
| ЧСТ ЗТС [09.1                      | .0.09][10:00:55] Підт | верджено висилку  |           | ТО-1. Двір частини. АЗС   | )-12(66)90. Проводив водіі | й ЧСТ прапорщик служби ц.з. | Тимуш В.В.       |
|                                    |                       |                   |           |                           |                            |                             |                  |
|                                    |                       |                   |           |                           |                            |                             |                  |
|                                    |                       |                   |           |                           |                            |                             |                  |
|                                    |                       |                   |           |                           |                            |                             |                  |
|                                    |                       |                   |           |                           |                            |                             |                  |
|                                    |                       |                   |           |                           |                            |                             |                  |
|                                    |                       |                   |           |                           |                            |                             |                  |
|                                    |                       |                   |           |                           |                            |                             |                  |

Основне робоче вікно розділяється на слідуючі елементи: 1. Стрічка головного меню основного робочого вікна програмного модуля

Подія Караул Налаштування Довідка Вихід Прогнозування Звіт

, що містить випадаючі меню «Подія», «Караул», «Налаштування», «Довідка», «Вихід», «Прогнозування», «Звіт» та стрічку швидкого доступу Подія: 🔄 Нова 🛛 🎇 Реквізити 💽 Закрити

Фільтер: І Закриті Поза друком, що містить сегмент кнопок «Подія»

#### та сегмент чекбоксів «Фільтр»;

#### 2. Поле оперативної інформації

| N₽  | ДАТА                 | виклик              | НАЗВА ОБ'ЄКТУ | РАЙОН            | АДРЕСА                  | OREPATOP                 | ЗМІСТ ПОВІДОМЛЕННЯ                      |
|-----|----------------------|---------------------|---------------|------------------|-------------------------|--------------------------|-----------------------------------------|
| 11  | [27.10.08][06:38:18] | ПТЗ, перевіка боєго | Двір частини  |                  | ЗЕМЕЛЬНА, 19            | Ареф'єва Л.Г.(ЧСТ ЗТС)   | пвз                                     |
| 11  | [24.10.08][10:28:11] | відпрац. нормат. ПС | ИЧСТ          | Личаківський р-н | Львів, ЗЕМЕЛЬНА,19      | Смолінська І.В.(ЧСТ ЗТС) | Відпрацювання нормативів з ПСП.         |
| 11  | [23.10.08][17:07:21] | пожежа              |               |                  | МАЗЕПИ І., ГЕТЬМАНА, 13 | Кириченко М.В. (ЧСТ ЗТС) | Загорання (задимлення) в під'їзді       |
| 1   | [22.10.08][11:33:47] | інші                | двір ЗТС      |                  | м. Львів, ЗЕМЕЛЬНА, 19  | Троцишин В.П.(ЧСТ ЗТС)   | Випробування АД                         |
| 11  | [21.10.08][21:26:24] | пожежа              |               |                  | Львів, ЛІНКОЛЬНА А., 39 | Лиса I.I.(ЧСТ ЗТС)       | Загорання сміття на відкритій території |
| 111 | [21.10.08][10:18:23] | інші                | Пивзовод      |                  | КЛЕПАРІВСЬКА            | Manera X.B.(4CT 3TC)     | По вказівці                             |
|     | _                    |                     |               |                  |                         |                          |                                         |
|     |                      |                     |               |                  |                         |                          |                                         |

відображаються зареєстровані в системі на протязі шести днів події(виїзди АРТ) з використанням кольорового кодування : червоним кольором виділяються незакриті події, зеленим кольором виділяються незакриті події що відносяться до бойової підготовки підрозділів, сірим – закриті події, синім – кольором виділяються активні(виділені) події. Натиснувши правою клавішею маніпулятора 💐 В стан обробки

🌃 Включити в звіт миша на будь-яку подію отримаємо меню вибору статусу події **В** смітник I: «до друку не готова» - подія не передається для обліку та виводу в добовому зведені, «готова до друку» – подія враховується та виводиться в добове зведення, «в смітник» – запис про подію витирається з бази даних;

3. Стрічка вводу формалізованих повідомлень

Час отримання повідомлення: Час творення події: Час прибуття: Час локалізації: Час ліквідації: Час закриття:

(«Прибув», «Локалізація», «Ліквідація», «Закрити») та редагування часу їх введення (стилізоване зображення ручки);

4. Поле «Задіяні сили та засоби»

| A30 (2)     ЧСТ 3TC     [27.10.08][06:38:27]     [27.10.08][07:02:16]       АД (2)     ЧСТ 3TC     [27.10.08][06:38:27]     [27.10.08][07:02:18]       АДВ (1)     ЧСТ 3TC     [27.10.08][06:38:27]     [27.10.08][07:02:19]       АЦ (4)     ЧСТ 3TC     [27.10.08][06:38:27]     [27.10.08][07:02:19] | АЗО (2)     ЧСТ ЭТС     [27.10.08][06:38:27]     [27.10.08][07:02:16]       АД (2)     ЧСТ ЭТС     [27.10.08][06:38:27]     [27.10.08][07:02:18]       АДВ (1)     ЧСТ ЭТС     [27.10.08][06:38:27]     [27.10.08][07:02:19] |
|----------------------------------------------------------------------------------------------------|----------------------------------------------------------------------------------------------------|
| ADD VIA 4CT 3TC [27.10.08][06:38:27] [27.10.08][07:02:18]<br>ADB (1) 4CT 3TC [27.10.08][06:38:27] [27.10.08][07:02:19]<br>AUL (4) 4CT 3TC [27.10.08][06:38:27] [27.10.08][07:02:20]                                                                                                    | ALD (2)     4CT 3TC     [27.10.08][06:38:27]     [27.10.08][07:02:18]       ALB (1)     4CT 3TC     [27.10.08][06:38:27]     [27.10.08][07:02:19]                                                                            |
| AДB (1)     4CT 3TC     [27.10.08][06:38:27]     [27.10.08][07:02:19]       AU (4)     4CT 3TC     [27.10.08][06:38:27]     [27.10.08][07:02:20]                                                                                                    | AGB (1) 4CT 3TC [27.10.08][06:38:27] [27.10.08][07:02:19]                                                                                                    |
| AU (4) 4CT 3TC [27.10.08][06:38:27] [27.10.08][07:02:20]                                                                                                    |                                                                                                    |
|                                                                                                    | ALI (4)   4CT 3TC   [27.10.08][05:38:27]   [27.10.08][07:02:20]                                                                                                    |
|                                                                                                    |                                                                                                    |

якому відображаються задіяні на вибраній події одиниці АРТ та інформація про час введення формалізованих повідомлень;

5.Поле «Хід підтвердження висилки СіЗ»

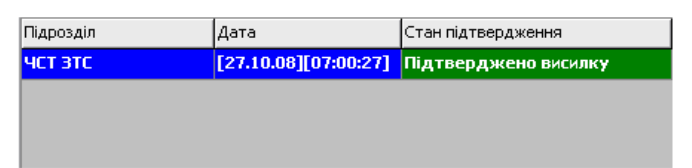

в якому відображається статус підтвердження виїзду АРТ підрозділу(підрозділів). Натиснувши правою клавішею маніпулятора «миша» на будь який запис в полі «Хід підтвердження висилки СіЗ» відкриваємо контекстне меню Реквізити, яке

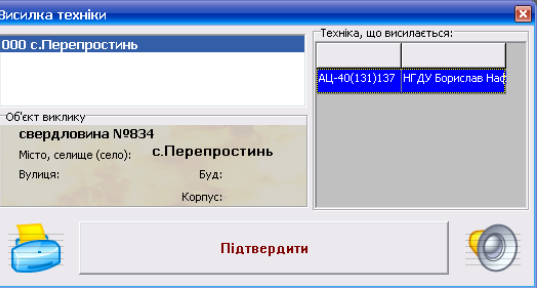

дозволяє викликати вікно

АРТ яке дозволяє підтвердити висилку вибраної одиниці АРТ(кнопка

| «Підтвердити»), повторно виконати друк шляхового листа(кнопка | 0) | та |
|---------------------------------------------------------------|----|----|
| відтворити через систему оповіщення;                          |    |    |

6.Поле опис події

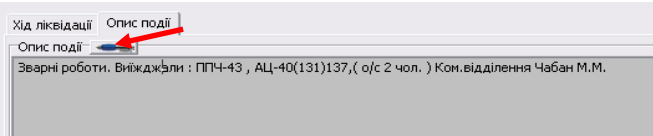

в якому відображається короткий опис події на яку задіюється АРТ підрозділу. Внесення та коригування інформації в поле проводиться після натискання на стилізоване зображення ручки. Активація закладки «Хід ліквідації» дозволяє

| Хід ліквідації | Опис події |   |       |       |          |  |
|----------------|------------|---|-------|-------|----------|--|
|                |            | • |       |       |          |  |
| Тювідомлен     | ня:        |   |       |       | -        |  |
| J              |            |   |       |       | <u> </u> |  |
|                |            |   | Зазна | ачити | ]        |  |

підтвердження висилки

перейти до поля «Хід ліквідації»

Розкриття випадаючого списку «Повідомлення» дозволяє вибрати формалізоване повідомлення про хід ліквідації події. Внесення в базу даних відбувається після натискання на кнопку «Зазначити».

## СТРІЧКА ГОЛОВНОГО МЕНЮ ОСНОВНОГО РОБОЧОГО ВІКНА ПРОГРАМНОГО МОДУЛЯ «АРМ ДИСПЕТЧЕРА».

| <b>9</b>                                                                               |                                                               |
|----------------------------------------------------------------------------------------|---------------------------------------------------------------|
| ——<br>Подія Караул Налаштування Довідка Вихід Прогнозування Зві                        | т                                                             |
| Подія: 🔄 Нова 🛛 🎇 Реквізити 📄 🛋 Закрити 🔷                                              | ільтер: 🔽 Закриті 🔲 Видалені                                  |
| - містить випадаючі меню «Под                                                          | ія», «Караул», «Карта», «Налаштування», «Довідка»,            |
| «Вихіл», «Прогнозування» та с                                                          | грічку швилкого доступу                                       |
| Подія: Нова И У Векрізити И Закрити Фільтер                                            |                                                               |
|                                                                                        | , що містить сегмент кнопок «Подія»                           |
| та сегмент чекбоксів «Фільтр».                                                         |                                                               |
| 1 Випалаюце менно «Полід» міс                                                          | THE HADIN KOMALL HIS DIRUGGET OF TO OPPOSIC                   |
| 1. Бипадаюче меню «подія» міс                                                          | лить наогр команд, що відносяться до обробки                  |
|                                                                                        |                                                               |
| Подія Караул Налаштування Довідка Вихід Прогнозування За                               | т                                                             |
| Нова Ctrl+N зізити Закрити Ф                                                           | Фільтер: 🔽 Закриті 🗌 Видалені                                 |
| Друк Ctrl+P ЛИК НАЗВА ОБ'ЄК                                                            | ТУ РАЙОН АДРЕСА                                               |
| Попередній перегляд рац. нормат. ПСІДень рятівни                                       | ка Личаківський ЛЬВІВ, :                                      |
| Відправити в УІ Заправка ТО-1 Двір ча                                                  | астини Личаківський ЛЬВІВ,                                    |
| 📲 [ [08.10.09][10:40:03] 🛛 відпрац. нормат. ПСІДвір частини                            | . Личаківський ЛЬВІВ, :                                       |
| принятих диспетчером виклики                                                           | B:                                                            |
| • «Нова» - лля виклику вікна і                                                         | กесстрації нової полії                                        |
|                                                                                        | ресстраци новог поди.                                         |
| <b>ஊ</b> Дані по заявці №14503                                                         |                                                               |
| <u>Телефонний дзвінок (автовизначенна)</u><br>Відабонента отримано 18 дзвінків, з них: | Стандартні повідомлення Алгорити дій Результат пошуку об'якту |
| - 2 хионих, - 2 хулланства.<br>Телефон:                                                | Виїзди на пожежі:                                             |
| A                                                                                      | в квартирі                                                    |
| Адреса:                                                                                | в підїзді                                                     |
| Місце (об'ект) поді                                                                    | В ПІДВАЛІ                                                     |
|                                                                                        | в приватному господарствої                                    |
| Dažan -                                                                                | в дачному будинку                                             |
| Район:                                                                                 | на трананспорті                                               |
| Нас. пункт:                                                                            | на підприємстві                                               |
| Вулиця:                                                                                | в навчальному закладі                                         |
| Будинок: 💌 Корпус: Квартира:                                                           | сміття на відкритій тереторії                                 |
| Під'їзд: Поверх: Поверховість:                                                         | суха трава та чагрник                                         |
| Телефон:                                                                               | торф                                                          |
| Класифікація події.<br>1 помежа №1 (Помежа по першому вик                              | ЛС                                                            |
| Корткий эміст повідомлення:                                                            | Інші виїзди:                                                  |
|                                                                                        | на дорожньо транспортні пригоди                               |
|                                                                                        | на вибух газу                                                 |
| Зареєструвати                                                                          | на замінування<br>На розлив ртуті                             |
| Заявник                                                                                | навчальна тривога                                             |
| ПІБ: Телефон:                                                                          |                                                               |
|                                                                                        |                                                               |

• Для кожної нової події присвоюється унікальний номер, що відображається в назві вікна: «Дані по заявці № \_\_\_\_\_». Поле «Стандартні повідомлення» призначене для швидкого вводу найбільш поширених повідомлень – вибір необхідного здійснюється натисканням лівої клавіші маніпулятора «миша» на написі, після чого вибраний напис автоматично копіюється в поле «Короткий зміст повідомлення» і буде прочитаний в процесі висилки АРТ. Дублюється кнопкою «Нова» на стрічці швидкого доступу;

层 Зберегти

📩 Закрити без збереження

- 🤋

- Буд:

Квартира:

иця:

Корпус:

- «Реквізити» для виклику вікна «Дані по заявці №\_\_\_\_» раніше зареєстрованої події для редагування інформації щодо даного виклику;
- «Друк», «Попередній перегляд» для попереднього перегляду та друку добового зведення за попередню добу (з 08.00 по 08.00);
- Відправити в УІАС НС для .....

2.меню «Караул» - містить команду

| E gr |            |              |                    |                   |              |             |
|------|------------|--------------|--------------------|-------------------|--------------|-------------|
| Поді | я Караул   | Налаштування | я Довідка Вихід П  | рогнозування Звіт |              |             |
| Поді | ія: Редаг  | увати 🛛 🔣    | Реквізити 📗 📩 Заг  | срити Фільтер:    | 🔽 Закриті 🗌  | Видалені    |
| N₽   | ДАТА       |              | виклик             | НАЗВА ОБ'ЄКТУ     | РАЙОН        | АДРЕСА      |
|      | [09.10.09] | [10:30:21]   | відпрац. нормат. П | СІДень рятівника  | Личаківський | ЛЬВІВ, ЗЕМІ |
|      | [09.10.09  | [10:00:01]   | ТО, заправка       | ТО-1 Двір частини | Личаківський | ЛЬВІВ, ЗЕ№  |

🛚 «Редагувати», для

редагування складу чергової варти;

3.меню «Налаштування» містить команди:

|   | τŋ   |            |              |                     |                   |              |           |
|---|------|------------|--------------|---------------------|-------------------|--------------|-----------|
| I | Поді | я Караул   | Налаштування | Довідка Вихід Про   | огнозування Звіт  |              |           |
| ľ | Тоді | я: 🔡       | Опції        | квізити 📗 💌 Закр    | оити Фільтер:     | 🔽 Закриті 🗌  | Видалені  |
|   | N₽   | ДАТА       | допомога     | <b>⊸1КЛИК</b>       | НАЗВА ОБ'ЄКТУ     | РАЙОН        | АДРЕСА    |
|   |      | [09.10.09] | [10:30:21]   | відпрац. нормат. ПС | ІДень рятівника   | Личаківський | ЛЬВІВ, ЗЕ |
|   |      | [09.10.09  | ][10:00:01]  | ТО, заправка        | ТО-1 Двір частини | Личаківський | ЛЬВІВ, ЗІ |

- «Опції» -
- «Допомога» -

4.меню «Довідка»містить групу команд, що відноситься до роботи з довідниковою інформацією: «Алгоритм дій», «План ліквідації», «СДОР», «Телефонний

| τ.g      |           |               |                  |                      |                    |            |               |           |
|----------|-----------|---------------|------------------|----------------------|--------------------|------------|---------------|-----------|
| Подія    | Караул    | Налаштування  | Довідка          | Вихід                | Прогнозуванн       | ня Звіт    |               |           |
| Подія    | : 📄       | Нова   🌋 Р    | Алгори           | ттм дій              |                    | Фільтер    | : 🗹 Закриті 🗌 | Видалені  |
| N₽↓      | ΊΑΤΑ      | E             | СДОР             | кыдаці               |                    | Б'ЄКТУ     | РАЙОН         | АДРЕСА    |
| <b>S</b> | 10.11.09  | 9][12:32:44]  | Телеф            | онний д              | овідник            |            |               | ЛЬВІВ, ВУ |
| ٦        | 10.11.09  | 9][12:19:29]ı | Вілгук           | иіпопа               | ли                 | стини      |               | TPYCKABE  |
| ٦ 🏷      | 10.11.09] | ][12:19:21] r | Показа           | ати кар              | д<br>ту і          | ий будинок |               | СОКАЛЬ, С |
| ٦        | 10.11.09  | 9][12:09:28]ı | Пошук            | маршру               | утів руху          | стини      |               | M.COCHIB  |
| ٦        | 10.11.09  | 9][12:03:18]ı | Довідн           | ик райс              | онів               | стини.     | Сокальський   | вмости, ц |
|          | 10.11.09  | 9][11:43:27]  | Довідн<br>Інстру | ник гідр<br>кція ког | антів<br>ристувача |            | Буський       | ОЛЕСЬКО.  |

довідник»,

та набір команд доступу до додаткових підпрограм:

- Відгуки і поради для збору та накопичення відгуків про якість програмного забезпечення та пропозицій щодо його вдосконалення;
- Показати карту для перегляду карти міста(області) з відображенням місця виникнення активної події;
- Пошук маршрутів руху для виклику підпрограми пошуку маршруту руху між вказаними адресами;
- Довідник районів для виклику підпрограми визначення району обслуговування, району виїзду та визначення географічно-найближчого підрозділу;
- Довідник гідрантів для виклику підпрограми наповнення та корегування бази даних гідрантів а також для відображення їх місцезнаходження на карті;
- Інструкція користувача для перегляду інструкції користувача.

Деякі з цих підпрограм («Показати карту», «Пошук маршрутів руху», «Довідник районів») можуть використовуватися тільки диспетчерами ОДС ОКЦ та міських підрозділів (залежить від наявності картографічного матеріалу).

Набір додаткових підпрограм може бути змінено в залежності від конфігурації програмно-апаратного комплексу.

5. Меню «Вихід» містить команди «Зміна оператора» для виклику вікна логування (зміни оператора), та «Вихід» для виходу з програми:

|     | 50  |                        |            |            |                          |          |              |            |
|-----|-----|------------------------|------------|------------|--------------------------|----------|--------------|------------|
|     | Под | ія Караул Налаштування | Довідка    | Вихід Про  | гнозування               | Звіт     |              |            |
|     | Под | ія: 🔡 Нова 📔 🌋         | Реквізити  | Зміна оп   | ератора                  | Фільтер: | 🔽 Закриті    | 🗌 Видалені |
|     | N₽  | ДАТА                   | виклик     | Вихід      |                          | екту     | РАЙОН        | АДРЕСА     |
|     |     | [09.10.09][10:30:21]   | відпрац. н | юрмат. ПСІ | День рятів               | зника    | Личаківський | ЛЬВІВ, ЗЕГ |
|     |     | [09.10.09][10:00:01]   | то, запра  | авка       | т <mark>0-1 Дві</mark> р | частини  | Личаківський | ЛЬВІВ, ЗЕ  |
| б.м | ен  | ю «»Прогно             | озува      | ння»       |                          |          |              |            |
|     | 50  |                        |            |            |                          |          |              |            |
|     | Под | ія Караул Налаштування | Довідка    | Вихід Про  | гнозування               | Звіт     |              |            |
|     | Под | ія: 🚺 Нова 🛛 🎇         | Реквізити  | 📄 Bi       | пливу викиді             | в НХР    | 1            | Видалені   |

виклик

 
 [09.10.09][10:30:21]
 відпрац. нормат. ПСІДень рятьяника

 [09.10.09][10:00:01]
 ТО, заправка
 ТО-1 Двір частини
 Личаківський
 містить команди доступу до підпрограм програмного комплексу: «Вплив викидів НХР», «Поширення лісових та торф'яних пожеж», що дозволяють провести розрахунок впливу викидів HXP та вірогідні зони поширення лісових та торф'яних пожеж з відображенням на карті.

АДРЕСА

ЛЬВІВ, З

## ОДС ОКЦ.

№ ДАТА

7. Меню «Звіт»

- для перегляду добового та оперативного зведення .

Для робочих місць ОДС ОКЦ можлива зміна наповнення меню «Довідка».

лісових та торфяних пожеж

| 5 <u>4</u>                       |                                              |                               |
|----------------------------------|----------------------------------------------|-------------------------------|
| Подія Караул Налаштування        | Довідка Вихід Прогнозуван                    | ня Звіт                       |
| Подія: 📋 🔛 <sub>Нова</sub> 📔 🎇 ғ | Алгоритм дій                                 | Фільтер: 🔽 Закриті 🗌 Видалені |
| № ДАТА В                         | СЛОР                                         | Б'ЄКТУ РАЙОН АДРЕСА           |
| <u> [</u> 10.11.09][12:32:44]1   | телефонний довідник                          | ЛЬВІВ, ВУ                     |
| 【 [10.11.09][12:19:29]           | Відпуки і поради                             | стини ТРУСКАВЕ                |
| 💐 [10.11.09][12:19:21] r         | Показати карту                               | ий будинок СОКАЛЬ, С          |
| 【 [10.11.09][12:09:28]F          | Пошук маршрутів руху                         | стини М.СОСНІВ                |
| 💐 [10.11.09][12:03:18]ı          | Довідник районів                             | стини. Сокальський ВМОСТИ, L  |
| <b>110.11.09][11:43:27]</b>      | Довідник гідрантів<br>Інструкція користувача | Буський ОЛЕСЬКО.              |

# ВІКНО РЕЄСТРАЦІЇ НОВОГО ВИКЛИКУ.

Для створення нового відкрити меню «Подія» та вибрати «Нова», або натиснути на кнопку «Нова» в стрічці швидкого доступу.

| 5¢                                        |                                                               |                           | - ē 🔀             |
|-------------------------------------------|---------------------------------------------------------------|---------------------------|-------------------|
| Подія Караул Налаштування Довідка Вихід І | Прогнозування Звіт                                            |                           |                   |
| Подія: 📄 Нова 🛛 🎇 Реквізити 📃 🛋 З.        | акрити Фільтер: 🔽 Закриті 🗌 Видалені                          |                           |                   |
|                                           |                                                               | No vo hor                 |                   |
| писля цього відкриє                       | ться вікно «дані по заявці                                    | <u>ма     » з фо</u> р    | мою для ресстраци |
| <b>ஊ</b> Дані по заявці №14503            |                                                               |                           |                   |
| Телефонний дзвінок (автовизначення)       | Стандартні повідомлення Алгоритм дій Результат пошуку об'экту |                           |                   |
| - 2 хибних; - 2 хуліганства.              | Стандартні повідомлення:                                      |                           |                   |
| Телефон:                                  | Виїзди на пожежі:                                             |                           |                   |
| A                                         | в квартирі                                                    |                           |                   |
| Адреса:                                   | в підїзді                                                     |                           |                   |
| Maria la Cara da al                       | в підвалі                                                     |                           |                   |
| Перенести дані автовизначення             | на горищі                                                     |                           |                   |
|                                           | в приватному господарствоі                                    |                           |                   |
| Район:                                    | в дачному будинку                                             |                           |                   |
|                                           | на трананспорті                                               |                           |                   |
| Нас. пункт:                               | на підприємстві                                               |                           |                   |
| Вулиця:                                   | в навчальному закладі                                         |                           |                   |
| Francisco - Kongura                       | в кіоску                                                      |                           |                   |
| Корпус. Квартира:                         | сміття на відкритій тереторії                                 |                           |                   |
| Під'їзд: Поверх: Поверховість:            | суха трава та чагрник                                         |                           |                   |
| Телефон:                                  | торф                                                          |                           |                   |
| Knacmbikauja nogii:                       | ліс                                                           |                           |                   |
| 1 пожежа №1 (Пожежа по першону вик 🗸      | T                                                             |                           |                   |
| Корткий зміст повідомпення:               | тнші виїзди:                                                  |                           |                   |
|                                           | на дорожньо транспортні пригоди                               |                           |                   |
|                                           | на вибух газу                                                 |                           |                   |
| 3 an ASCTINUE ATM                         | на замінування                                                |                           |                   |
| Зарееструвати                             |                                                               |                           |                   |
| Заявник                                   |                                                               |                           |                   |
| ПІБ: Телефон:                             |                                                               |                           |                   |
| Район: 👻 Нас. пункт: 💌                    |                                                               |                           |                   |
| Вулиця: 🗸 Буд: 🔻 🕅                        |                                                               |                           |                   |
| Корпус: Квартира:                         | 💂 Зберегти                                                    | ×) Закрити без збереження |                   |
|                                           |                                                               |                           |                   |

Вікно містить:

- Поле «Стандартні повідомлення» з переліком стандартних повідомлень для використання в процесі реєстрації та для висилки АРТ;
- Поля з відомостями про абонента та об'єкт виклику «Телефонний дзвінок (автовизначення)», «Заявник», «Місце(об'єкт) події»:
  - «Телефонний дзвінок (автовизначення)» поле з інформацією про абонента з бази даних автовизначника номера абонента;
  - «Заявник»- поле з інформацією про заявника, що заповняється автоматично по спрацюванню авто визначника, або з слів абонента;
  - «Місце(об'єкт) події»- поле з інформацією про об'єкт виклику (назва об'єкту, його адреса). Містить також кнопку «Перенести дані автовизначення» для перенесення в поле «Місце(об'єкт) події» інформації з поля «Телефонний дзвінок (автовизначення)», якщо дані співпадають. ;
- Поле «Класифікація події» містить перелік можливих значень класифікатора подій. Диспетчер вибирає необхідне значення, що класифікує створюваний виклик. По замовчуванню поле має значення «пожежа №1» - пожежа по першому номеру виклику. Додатково введено кольорове кодування класифікатора: на червоному фоні відображаються значення, що відносяться до ліквідації пожеж, на сірому – всі інші НС та НП, на зеленому – значення, що відносяться до бойової підготовки підрозділів. Вибір класифікації події також можливий введенням цифрового коду події в поле коду події поля «Класифікація події»;
- Поле «Короткий зміст повідомлення» в це поле вноситься інформація про об'єкт виїзду для виїжджаючого відділення, що оголошується системою оповіщення в підрозділі. В це поле копіюється зміст вибраного стандартного повідомлення з поля «Стандартні повідомлення»(*натиснути лівою клавішею миші на напис*), або заповняється диспетчером з клавіатури.
- Кнопка «Зареєструвати» призначена для реєстрації події, натискання на яку завершує реєстрацію події, створює запис в базі даних та відбувається перехід до фази вибору та висилки АРТ.

### ОДС ОКЦ.

Вікно «Дані по заявці №\_\_\_» містить закладки «Алгоритм дій» та «Результати пошуку об'єкту». Закладка «Алгоритм дій» містить алгоритм дій диспетчера ОДС ОКЦ в разі виникнення надзвичайних подій (розлив ртуті, виявлені ВНП і т.п.) на які складено відповідні алгоритми. Алгоритм дій буде відображатися після вибору відповідної події в полі «Класифікація події».

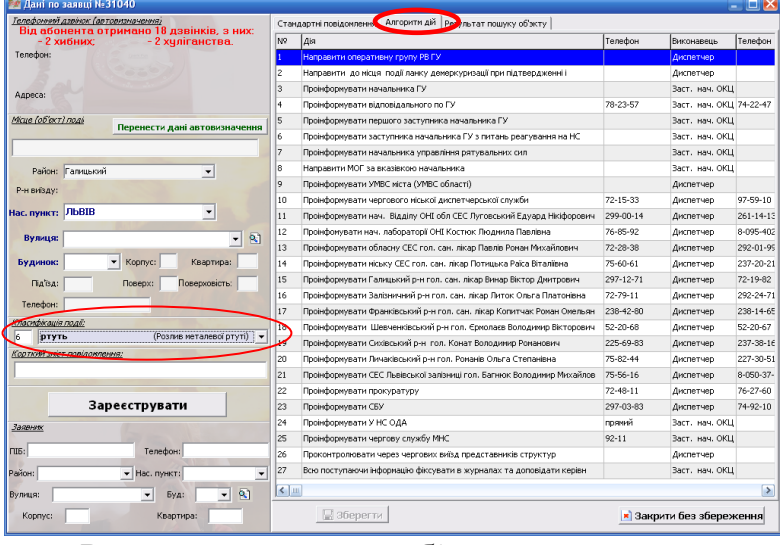

Закладка «Результати пошуку об'єкту»

| ஊ Дані по заявці №31042                                                                 |                   |                                                               |                    |      |                                             |  |  |
|-----------------------------------------------------------------------------------------|-------------------|---------------------------------------------------------------|--------------------|------|---------------------------------------------|--|--|
| <u>Телефонний дзеінок (автовизначення)</u><br>Від абонента отримано 18 дзвінків, з них: | Стандартні повідо | Стандартні повідомлення Алгоритм дій Результат пошуку об'экту |                    |      |                                             |  |  |
| - 2 хибних; - 2 хуліганства.                                                            | 🚧 Показати        | 🙌 Показати 🛛 🔓 Перенести дані до місця події                  |                    |      |                                             |  |  |
| Телефон:                                                                                | Район             | Нас. пункт                                                    | Вулиця             | Буд. | Назва об'єкту                               |  |  |
|                                                                                         | Франківський      | Львів                                                         | Княгині Ольги вул. | 118  | : АЗС-7 "Укрнафта"                          |  |  |
| Адреса:                                                                                 | Франківський      | Львів                                                         | Княгині Ольги вул. | 63   | 12-13-ти поверховий житловий будинок        |  |  |
|                                                                                         | Франківський      | Львів                                                         | Княгині Ольги вул. | 22   | 13-ти поверховий житловий будинок           |  |  |
| <u>Місце (об'єкт) поді</u><br>Перенести дані автовизначенн                              | ия Франківський   | Львів                                                         | Княгині Ольги вул. | 108  | АТС - 63,64,65 "Укртелеком"                 |  |  |
|                                                                                         | Франківський      | Львів                                                         | Княгині Ольги вул. | 105  | В/ч №3002 (Внутрішні війська)               |  |  |
|                                                                                         | Франківський      | Львів                                                         | Княгині Ольги вул. | 116  | готель "Супутник"                           |  |  |
| Район: Франківський                                                                     | Франківський      | Львів                                                         | Княгині Ольги вул. | 59A  | Дитячий садок №37                           |  |  |
| Р-н виїзду: СДПЧ-8                                                                      | рранківський      | Львів                                                         | Княгині Ольги вул. | 114  | Комплекс водних видів спорту                |  |  |
|                                                                                         | Франківський      | Львів                                                         | КНЯГИНІ ОЛЬГИ ВУЛ. | 114  | Комплекс водних видів спорту                |  |  |
| Ide Hymen, Floore                                                                       | Франківський      | Львів                                                         | Княгині Ольги вул. | 56   | корпорація будівельних підприємств "Карпаті |  |  |
| Вулиц КНЯГИНІ ОЛЬГИ ВУЛ. 🗩 🧟                                                            | Франківський      | Львів                                                         | Княгині Ольги вул. | 1,3  | Львівське державне училище фізичної культ   |  |  |
| Francisco Manager                                                                       | Франківський      | Львів                                                         | Княгині Ольги вул. | 5    | Палац гімнастики                            |  |  |
| Корпус: Квартира:                                                                       | Франківський      | Львів                                                         | Княгині Ольги вул. | 104  | Середня школа № 31                          |  |  |
| Під'їзд: Поверх: Поверховість:                                                          | Франківський      | Львів                                                         | Княгині Ольги вул. | 106  | Супермаркет "ФОКСТРОТ"                      |  |  |
| Телефон:                                                                                | Франківський      | Львів                                                         | КНЯГИНІ ОЛЬГИ      | 120  | Супермаркет "Арсен-3"                       |  |  |
| Kracedikauja novii:                                                                     | Франківський      | Львів                                                         | КНЯГИНІ ОЛЬГИ ВУЛ. | 95   | Торговий центр "Марк"                       |  |  |
| 1 пожежа №1 (Пожежа по першому викл                                                     | • Франківський    | Львів                                                         | КНЯГИНІ ОЛЬГИ      | 106  | Універмаг "Львів"                           |  |  |
| Карткий зиіст повідомлення:                                                             | Франківський      | Львів                                                         | Княгині Ольги вул. | 122  | центр зайнятості (госп. відділ)             |  |  |
| Зареєструвати                                                                           |                   |                                                               |                    |      |                                             |  |  |
| ПІБ: Телефон:                                                                           |                   |                                                               |                    |      |                                             |  |  |
| маион:                                                                                  |                   |                                                               |                    |      |                                             |  |  |
| Вулиця: 💌 💌 💌                                                                           |                   |                                                               |                    |      |                                             |  |  |
| Корпус: Квартира:                                                                       | 36                | ерегти                                                        |                    |      | 📩 Закрити без збереження                    |  |  |

відображає перелік об'єктів, що розміщені по вулиці вказаній в адресній частині. Для переходу до закладки «Результати пошуку об'єкту» необхідно натиснути кнопку-індикатор «План», яка з'являється тільки в тому випадку, коли по вказаній вулиці розміщені об'єкти по підвищеному номеру виклику та їх реквізити внесено в базу даних. Вікно закладки містить також кнопки «Показати» та «Перенести дані до місця події». «Показати» - для відображення місця події на карті, «Перенести дані до місця події» - для переносу реквізитів(адреси, номеру виклику тощо) в поля адресної частини «Місце(об'єкт) події».

## ВІКНО ВИБОРУ ТА ВИСИЛКИ АРТ.

Після натискання кнопки «Реєстрація» в ході реєстрації нової події відкривається вікно «Висилка техніки» вибору та висилки АРТ.

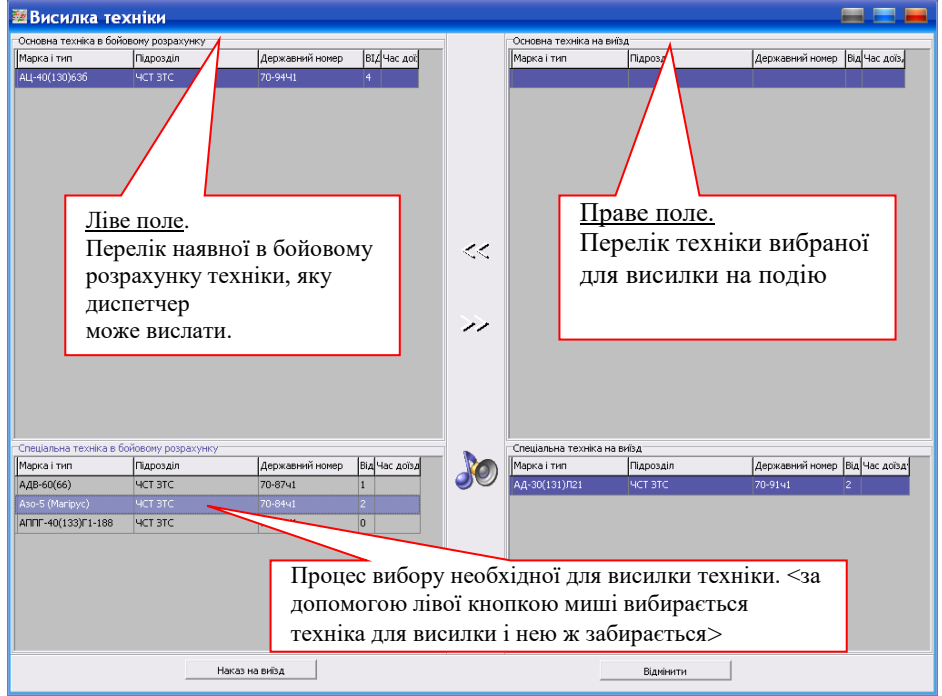

Вікно «Висилка техніки» розділено на два функціональні розділи, кожен з яких містить два поля:

- Ліва половина вікна містить розділ наявної в бойовому розрахунку підрозділу техніки і поділяється на два поля: «Основна техніка в бойовому розрахунку» та «Спеціальна техніка в бойовому розрахунку»;
- Права половина містить розділ виїжджаючої на подію АРТ і поділяється на два поля : «Основна техніка на виїзд» та «Спеціальна техніка на виїзд»;
- Між лівою та правою половинами вікна розташовано кнопку <sup>30</sup>, натисканням на яку відключається система оповіщення особового складу(не спрацює сирена та не буде оголошено текст з поля «Зміст повідомлення»);
- Внизу вікна розташовано кнопки управління:
  - Наказ на вийзд для висилки вибраної АРТ (спрацює сирена, система оголосить про висилку техніки, надрукується шляховий лист);
  - відмінити для відміни висилки АРТ (вибрана техніка повертається в бойовий розрахунок);

Переміщення техніки з лівої частини вікна в праву та навпаки (на виїзд або в бойовий розрахунок) відбувається в момент натискання на вибрану одиницю АРТ лівою клавішею маніпулятора «миша».

# СТВОРЕННЯ НОВОЇ ПОДІЇ (ВИЇЗДУ).

1. Для створення нового відкрити меню «Подія» та вибрати «Нова», або натиснути на кнопку «Нова» в стрічці швидкого доступу.

| Подія Караул Карта Н                                                                | алаштування Довідка Вихід Прогнозування                       |
|-------------------------------------------------------------------------------------|---------------------------------------------------------------|
| Подія: 🔡 Нова 🔰 🎇 Реквізи                                                           | ти 🔀 Закрити Фільтер: 🔽 Закриті 🗌 Поза друком                 |
| Тісля цього відкриється в                                                           | вікно «Дані по заявці № » з формою для реєстраг               |
| ≝Дані по заявці №14503                                                              |                                                               |
| Телефонний дзвінок (автовизначення)<br>Від абодіаціта атарижація 18 горіцків, о ших | Стандартні повідомлення Алгоритм дій Результат пошуку об'экту |
| - 2 хибних; - 2 хуліганства.                                                        | Стандартні повідомлення:                                      |
| Телефон:                                                                            | Виїзди на пожежі:                                             |
|                                                                                     | в квартирі                                                    |
| Адреса:                                                                             | в підїзді                                                     |
| Micue (offert) posi                                                                 | в підвалі                                                     |
| Перенести дані автовизначення                                                       | на горищі                                                     |
|                                                                                     | в приватному господарствої                                    |
| Район:                                                                              | в дачному будинку                                             |
|                                                                                     | на трананспорті                                               |
| Нас. пункт:                                                                         | на підприємстві                                               |
| Вулиця:                                                                             | в навчальному закладі                                         |
|                                                                                     | в кіоску                                                      |
| Корпус: Квартира:                                                                   | сміття на відкритій тереторії                                 |
| Під'їзд: Поверх: Поверховість:                                                      | суха трава та чагрник                                         |
| Телефон:                                                                            | торф                                                          |
| Спасифікація події:                                                                 | ліс                                                           |
| 1 пожежа №1 (Пожежа по першому вик                                                  |                                                               |
| орткий эміст повідоилення:                                                          | Інші виїзди:                                                  |
|                                                                                     | на дорожньо транспортні пригоди                               |
|                                                                                     | на вибух газу                                                 |
| 2000007040074                                                                       | на замінування                                                |
| зареєструвати                                                                       | на розлив ртуті                                               |
| Заявник                                                                             | навчальна тривога                                             |
| ІБ: Телефон:                                                                        |                                                               |
| айон: 🗨 Нас. пункт: 💌                                                               |                                                               |
| улиця: - Буд: - 🗞                                                                   | ·                                                             |
| Корпус: Квартира:                                                                   | 💂 Зберегти                                                    |
|                                                                                     |                                                               |
|                                                                                     |                                                               |

Якщо в підрозділі спрацює автовизначник в полі «Телефонний дзвінок(аввтовиизначення)» та «Заявник» відобразиться інформація про абонента: номер телефону, адреса за якою встановлений визначений номер телефону, статистика по номеру телефону, якщо раніше були зареєстровані виклики з даного номера. Натиснувши на кнопку «Перенести дані автовизначення» в полі «Місце(об'єкт) події» диспетчер може перенести інформацію про об'єкт виклику в адресну частину створюваного виклику.

2.Для реєстрації події(виїзду) диспетчеру необхідно заповнити поля «Абонент» та поле «Об'єкт виклику» з слів абонента. В дані поля вноситься інформація про абонента: П.І.Б., адреса абонента, номер телефону, з якого виконується дзвінок (і т.п. згідно представленої форми) та інформація про об'єкт виклику: назва об'єкта виклику, його адреса, номер телефону (і т.п. згідно представленої форми). Диспетчер має можливість скопіювати інформацію з поля «Абонент» в поле «Об'єкт виклику» натиснувши лівою клавішею маніпулятора «миша» на напис «=Абоненту», якщо інформація про абонента збігається з інформацією про об'єкт(в адресній частині) з можливістю її редагування.

3. Вибір класифікації події в полі «Класифікація події».

| 🌃 Дані по заявці №28     | 549                                                            |                                                               |                          |  |  |  |  |
|--------------------------|----------------------------------------------------------------|---------------------------------------------------------------|--------------------------|--|--|--|--|
| Телефонний дзвінок (авто | визначення)                                                    | Стандартні повідомлення Алгоритм дій Результат пошуку об'экту |                          |  |  |  |  |
| - 2 хибних               | римано то дзвінків, з них:<br>- 2 хидіганства                  | Стандартні повідомлення:                                      |                          |  |  |  |  |
| Телефон:                 |                                                                | Виїзли на пожежі                                              |                          |  |  |  |  |
|                          |                                                                |                                                               |                          |  |  |  |  |
|                          |                                                                | в квартирі                                                    |                          |  |  |  |  |
| Адреса:                  |                                                                | в підїзді                                                     |                          |  |  |  |  |
| Minus (a Cause) as ai    |                                                                | в підвалі                                                     |                          |  |  |  |  |
| Pincipe (DO EK 1) 11020  | Перенести дані автовизначення                                  | на горищі                                                     |                          |  |  |  |  |
|                          |                                                                | в приватному господарствоі                                    |                          |  |  |  |  |
|                          |                                                                | в дачному будинку                                             |                          |  |  |  |  |
| Район: Галицький         | <b>_</b>                                                       | на транспорті                                                 |                          |  |  |  |  |
| Р-н виїзду:              | Linu .                                                         | на правонорт                                                  |                          |  |  |  |  |
| Нас. пункт: ЛЬВІВ        | -                                                              | в навиальному заклалі                                         |                          |  |  |  |  |
|                          |                                                                | в навчальному закладі                                         |                          |  |  |  |  |
| Вулиця:                  | ▼ <u>8</u>                                                     | вкюску                                                        |                          |  |  |  |  |
| European [               | Kannun Kannung                                                 | сміття на відкритій тереторії                                 |                          |  |  |  |  |
| Будинок:                 | Корпус: Квартира:                                              | суха трава та чагрник                                         |                          |  |  |  |  |
| Під'їзд:                 | Поверх: Поверховість:                                          | торф                                                          |                          |  |  |  |  |
| Телефон:                 |                                                                | ліс                                                           |                          |  |  |  |  |
| Knacwhikauja no alit     |                                                                |                                                               |                          |  |  |  |  |
| 1 пожежа №1              | (Пожежа по першому викл                                        | тниці виїзли:                                                 |                          |  |  |  |  |
| Колти пожежа №1          | (Пожежа по першому викл                                        |                                                               |                          |  |  |  |  |
| один біс                 | (Один біс)                                                     | на дорожное гранспортні пригоди                               |                          |  |  |  |  |
| пожежа №2                | (Пожежа по другому викли                                       | на вибух газу                                                 |                          |  |  |  |  |
| пожежа №3                | (Пожежа по третьому викл                                       | на замінування                                                |                          |  |  |  |  |
| ртуть                    | (Розлив металевої ртуті)                                       | на розлив ртуті                                               |                          |  |  |  |  |
| Заярна замінування       | (Замінування об'єктів)                                         | навчальна тривога                                             |                          |  |  |  |  |
| боєприпаси м.            | (При виявлені боєприпасів                                      |                                                               |                          |  |  |  |  |
| піб: Дтп                 | (При ДТП)                                                      |                                                               |                          |  |  |  |  |
| порошок в конве          | ерті (При виявлені порошків у к<br>(Вибих газу в билівлох та с |                                                               |                          |  |  |  |  |
| потопи, заливи           | (Потопи, зливи)                                                |                                                               |                          |  |  |  |  |
| Вулиця руйнування спор   | <b>уд</b> (Руйнування будівель)                                | 1                                                             |                          |  |  |  |  |
| корнуст                  | (Ожеледиця, занос доріг сі 👻                                   | 🔛 Зберегти                                                    | メ Закрити без збереження |  |  |  |  |
|                          | 12 m                                                           |                                                               |                          |  |  |  |  |
| ,                        |                                                                |                                                               | 1                        |  |  |  |  |

Диспетчер вибирає

необхідне значення, що класифікує створюваний виклик. По замовчуванню поле має значення «пожежа №1» - пожежа по першому номеру виклику. Додатково введено кольорове кодування класифікатора: на **червоному** фоні відображаються значення, що відносяться до ліквідації пожеж, на **сірому** – всі інші НС та НП, на **зеленому** – значення, що відносяться до бойової підготовки підрозділів. Вибір класифікації події також можливий введенням цифрового коду події в поле коду події поля «Класифікація події».

- 4.Заповнення поля «Короткий зміст повідомлення». В це поле вноситься розширена інформація про об'єкт виїзду для виїжджаючого відділення, що оголошується системою оповіщення в підрозділі. В це поле копіюється зміст вибраного стандартного повідомлення з поля «Стандартні повідомлення», або заповняється диспетчером з клавіатури в разі відсутності запису в полі «Стандартні повідомлення».
- 5.Для реєстрації події та переходу до вибору і висилки АРТ натиснути кнопку «Реєстрація» поля «Статус» в нижній частині вікна реєстрації подій «Дані по заявці №\_\_\_\_».
- 6.Вибрати необхідну одиницю(одиниці) АРТ для виїзду у вікні «Висилка техніки». Вибір необхідної одиниці АРТ для висилки проводиться шляхом натискання лівою клавішею маніпулятора «миша» на стрічку з написом потрібної одиниці

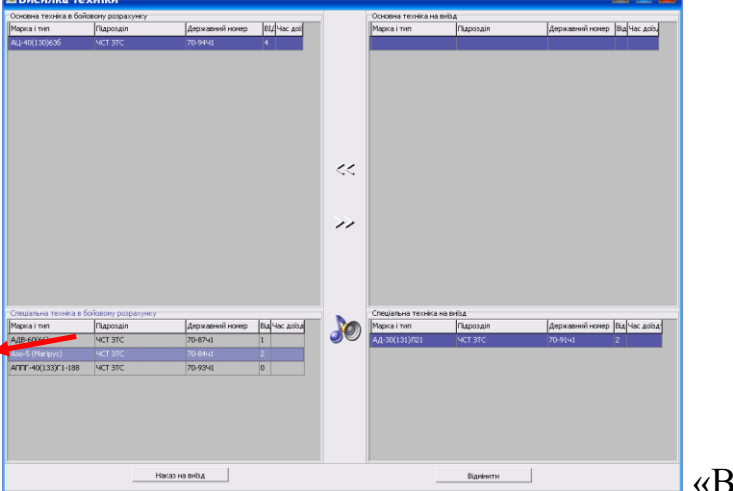

АРТ в лівій частині вікна

«Висилка

техніки», що відображає техніку, наявну в бойовому розрахунку, після чого вибрана стрічка(одиниця APT) переміщається в праву частину вікна «Висилка техніки», що відображає техніку вибрану для висилки на подію яка реєструється. Вікно «Висилка техніки» вибору та висилки APT відкривається після натискання кнопки «Реєстрація» в ході реєстрації нової події.

7. Реєстрація нової події та висилка АРТ завершується натисканням на кнопку

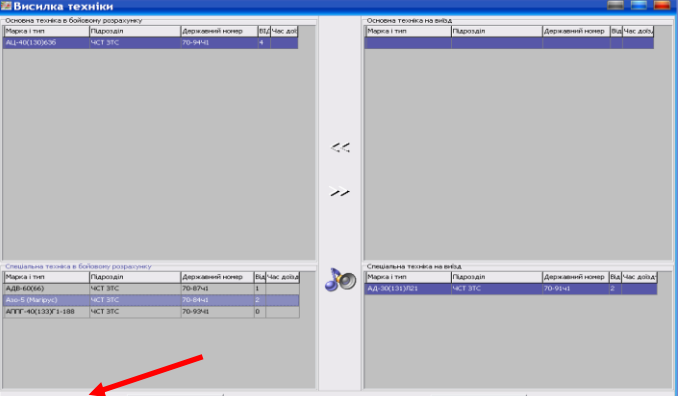

«Наказ на виїзд»

поля «Висилка

техніки». Після натискання кнопки «Наказ на виїзд» в підрозділі вмикається система оповіщення особового складу: звучить сирена, друкується шляховий лист(листи) на кожну одиницю АРТ та виголошується зміст поля «Зміст повідомлення».

8.Підтвердження висилки. Для підтвердження виїзду АРТ натиснути кнопку «Підтвердити» у вікні підтвердження висилки АРТ.

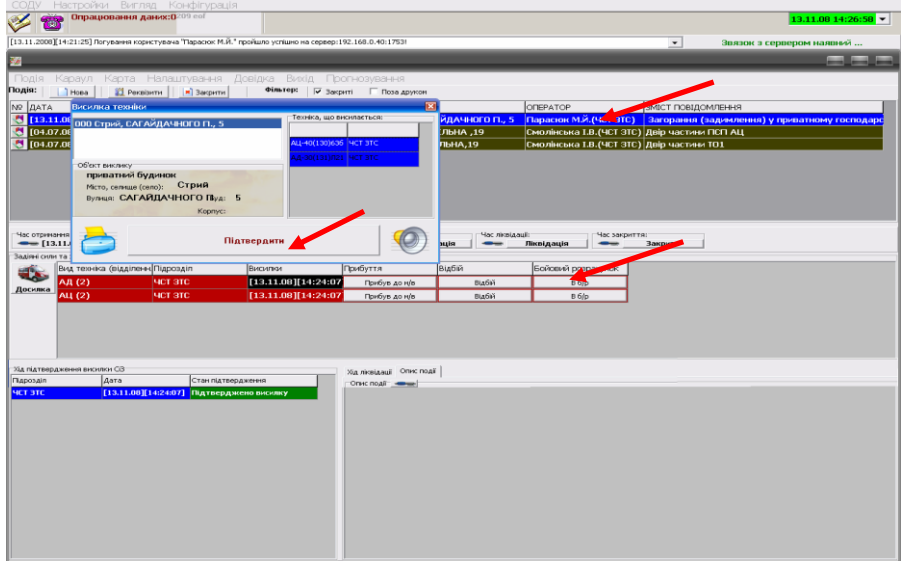

- 9. В полі оперативної інформації з'явиться новий запис на червоному фоні виділений синім (активна відкрита) з змістом створеної події, в полі «Задіяні сили та засоби» буде відображатись вислана на дану подію АРТ і т.п.
- 10. Далі в процесі супроводу створеного виїзду по мірі надходження інформації від відділень, що виїхали на ліквідацію даної події, вносити час надходження формалізованих повідомлень натисканням на відповідну кнопку стрічки вводу формалізованих повідомлень та поля «Задіяні сили та засоби». В полі «Задіяні сили та засоби» формалізовані повідомлення про прибуття, відбій та постанову в бойовий розрахунок вводяться для кожної одиниці АРТ окремо, активуючи (виділяючи) необхідну одиницю АРТ натисканням на запис з її назвою лівою клавішею маніпулятора «миша».

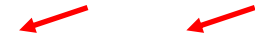

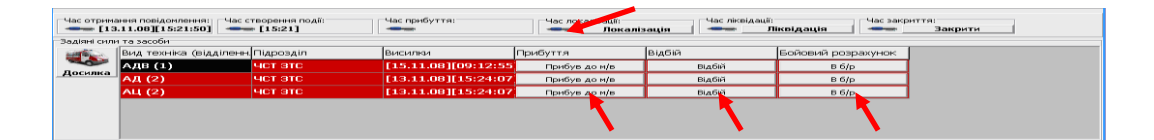

## РЕДАГУВАННЯ ВИКЛИКУ.

Для редагування інформації про створену подію та внесення додаткової інформації:

• адреса частина - необхідно відкрити вікно «Дані по заявці № \_\_». Вікно відкривається двократним натисканням лівої клавіші маніпулятора «миша» на стрічку з записом необхідної події в полі оперативної інформації основного робочого вікна програмного модуля «АРМ Диспетчера»

| 1.11.2000[17:02:22] Лирунени приступени Продоку КАК <sup>1</sup> продику услание на сереер:12:140.0417531   (14) 3/E.Д.НАССИ-НИКАНАН ДОВИКО ВИНИЦ     2   ДАТА   ДАТА   ДАДИТОВАНИЯ ВИЦИ 1951[22]   По заправити са лоно Пронежная     2   ДАТА   ДАДИТОВАНИЯ ВИЦИ 1951[22]   По заправити са лоно Пронежная   По запри     3   (14) 3/E.Д.НАКОВИНИЯ ВИЦИ 1951[22]   По запри по заправити са лоно Пронежная   По запри по запри по                                                                                                    | e yorkueo ka cepeep:192.168.0.40.17531     (14) 3/E.J.HATK/Cb-Henkae absaixy a ceppep       28 Mod Connection     Connection     Connecion     Connection     Connec                                                                                                    |
|----------------------------------------------------------------------------------------------------|----------------------------------------------------------------------------------------------------|
| Ala   Calada Calada Bandar Coordenada Banda Coordenada Banda Coordenada Banda Coordenada Bandar Coordenada Bandar Bandar Bandar Ba                                                                                                    | За Вихид     Прогонокурвання       Standard     Прогонокурвання       Standard     Прогонокурвання       Standard     Прогонокурвання       Standard     Прогонокурвання       Standard     Прогонокурвання       Standard     Прогонокурвання       Standard     Прогонокурвання       A Показати     Прогонокурвання       Paloin     Нак. прият       Paloin     Нак. прият       Versus     Буд. Накеа об'юту                                                                                                    |
| Bit Kapayn   Kapra   Parate   Parate <th>Bind     Tport-boy/bat+R       Statustic     The statustic       15122     Image: Statustic       Destination     The statustic       A Tocksonth     The period: Image: Statustic       Pailor     The statustic       Pailor     The statusic</th>                                                                                                    | Bind     Tport-boy/bat+R       Statustic     The statustic       15122     Image: Statustic       Destination     The statustic       A Tocksonth     The period: Image: Statustic       Pailor     The statustic       Pailor     The statusic                                                                                                    |
| Bit     Mode     Ministre     Diale       Дала     ZA (Ali Ino Bas Bugli Nell'S 122     Image: Comparison of the Comparison of the Comparison of                                                                                                    | Billin 101:     C Textuaght in Designation       Baselinkiis, 3 Hox     C Textuaght in Designation       C Textuaght in Designation     Properter II Admit Approximation       Pailon IIII     Preperent II Admit Approximation       Pailon IIIIIIIIIIIIIIIIIIIIIIIIIIIIIIIIIIII                                                                                                    |
| ДАТА<br>2011 00101 11:10<br>11:10 00101 11:10<br>11:10 00101 11:10<br>10:10 00101 11:10<br>10:10 0010 11:10<br>10:10 0010 11:10<br>10                                                                                                    | 2151222                                                                                                    |
| 13.11.00[142243     72000020000000000000000000000000000000                                                                                                    | Again Heiro, 3 Hux:   Craugorin foce(converse)   Arrophyn. p.ä.   Paria   Paria <td< td=""></td<>                                                                                                    |
| Trendomic     - 2 хиднис     - 2 хиднис     - 2 хиднис     - 2 хиднис     2 хиднис     2 хиднис     2 хиднис     2 хиднис     2 хиднис     2 хиднис     2 хиднис     2 хиднис     2 хиднис     2 хиднис     2 хиднис                                                                                                    | XyµirGHCT00.   Imperent. And Ao Milas Tools     Pailon   Hat, myert     Imperent. And Ao Milas Tools     Imperent. And Ao Milas Tools<                                                                                                    |
| Tremparene honorom     Balen     Pace. пункт     Булица     Буд.     Развез об'оту       Appendie     Pagendie     Pagendie                                                                                                    | A dati ab rode-chaveleter<br>Regorder:<br>Decessorie:<br>Syste offinyroorganea -<br>Syste offinyroorganea -                                                                                                    |
| Adgese:<br>Mark / S2572 / XXS<br>Paper Addese:<br>Paper / Productore<br>Paper / Productore<br>Paper / Paper / Paper / Paper / Paper / Paper / Paper / Paper / Paper / Paper / Paper / Paper / Paper / Paper / Paper / Paper / Paper / Paper / Paper / Paper / Paper / Paper / Paper / Paper / Paper / Paper / Paper / Paper / Paper / Paper / Paper / Paper / Paper                                                                                                    | Adri ab TOD-MANNENHI<br>Adri ab TOD-MANNENHI<br>Adri ab TOD-MANNENHI |
| принани госоросника                                                                                                    |                                                                                                    |
| Ruf GSEZT/Dal     Repenser: gani antonomaniema       Figi Hactobarder<br>(1).11.00(1-20)     Pair: [h-daridicani*]       Figi Hactobarder<br>(1).11.00(1-20)     Pair: [h-daridicani*]       Figi Hactobarder<br>(1).10.00(1-20)     Pair: [h-daridicani*]       Figi Hactobarder<br>(1).10.00(1-20)     Pair: [h-daridicani*]       Figi Hactobarder<br>(1).10.00(1-20)     Pair: [h-daridicani*]       Figi Hactobarder<br>(1).10.00(1-20)     Figi Hactobarder<br>(1).10.00(1-20)       Figi Hactobarder<br>(1).10.00(1-20)     Figi Hactobarder<br>(1).10.00(1-20)       Figi Hactobarder<br>(1).10.00(1-20)     Figi Hactobarder<br>(1).10.00(1-20)       Figi Hactobarder<br>(1).10.00(1-20)     Figi Hactobarder<br>(1).10.00(1-20)       Figi Hactobarder<br>(1).10.00(1-20)     Figi Hactobarder<br>(1).10.00(1-20)       Figi Hactobarder<br>(1).10.00(1-20)     Figi Hactobarder<br>(1).10.00(1-20)       Figi Hactobarder<br>(1).10.00(1-20)     Figi Hactobarder<br>(1).10.00(1-20)       Figi Hactobarder<br>(1).10.00(1-20)     Figi Hactobarder<br>(1).10.00(1-20)       Figi Hactobarder<br>(1).10.00(1-20)     Figi Hactobarder<br>(1).10.00(1-20)       Figi Hactobarder<br>(1).10.00(1-20)     Figi Hactobarder<br>(1).10.00(1-20)       Figi Hactobarder<br>(1).10.00(1-20)     Figi Hactobarder<br>(1).10.00(1-20)       Figi Hactobarder<br>(1).10.00(1-20)     Figi Hactobarder<br>(1).10.00(1                                                                                                    |                                                                                                    |
| Дар частини       Гринансконски<br>ПОПИТАЗАСНИ<br>АК. пункт: М. ЛЪВІВ       Гринансконски<br>ПОПИТАЗАСНИ<br>АК. пункт: М. ЛЪВІВ       Гринансконски<br>ПОПИТАЗАСНИ<br>АК. пункт: М. ЛЪВІВ       Гринансконски<br>ПОПИТАЗАСНИ<br>АК. пункт: М. ЛЪВІВ       Гринансконски<br>ПОПИТАЗАСНИ<br>ПОПИТАЗАСНИ<br>АК. пункт: М. ЛЪВІВ       Гринансконски<br>ПОПИТАЗАСНИ<br>ПО Јанровсконсконски<br>ПО Јанровсконсконски<br>ПО Јанровсконсконски<br>ПО Јанровсконсконски<br>ПО Јанровсконсконски<br>ПО Јанровсконсконски<br>ПО Јанровсконсконски<br>ПО Јанровсконсконски<br>ПО Јанровсконсконски<br>ПО Јанровсконсконски<br>ПО Јанровсконсконски<br>ПО Јанровсконсконски<br>ПО Јанровсконсконсконсконсконсконсконсконсконскон                                                                                                    |                                                                                                    |
| ртризва содоколости<br>10.10.10.10.10.10.10.10.10.10.10.10.10.1                                                                                                    |                                                                                                    |
| Las.Logitada     Hac.rysetri M.JIBBIB     Mail       Mail     Statutional     Mail       Mail     Statutional     Mail       Mail     Statutional     Mail       Teoplatevente     Statutional     Mail       Mail     Statutional     Mail       Teoplatevente     Statutional     Mail       Teoplatevente     Statutional     Mail       Mail     Teoplatevente     Teoplatevente       Statutional     Statutional     Teoplatevente       Statutional     Teoplatevente     Statutional       Mail     Teoplatevente     Statutional       Teoplatevente     Statutional     Teoplatevente       Statutional     Teoplatevente     Statutional       Mail     Teoplatevente     Statutional       Statutional     Teoplatevente     Statutional       Statutional     Teoplatevente     Statutional       Statutional     Teoplatevente     Statutional       Statutional     Teoplatevente     Statutional       Statutional     Teoplatevente     Statutional<                                                                                                    | Kapren: Kopren: Code of Chyrosysada                                                                                                    |
| Вид телена (     Вуните: ЗСНЕЛЬНА       AL (2)     Булите: ЗСНЕЛЬНА       III (2)     Колуки: Хаба       III (2)     Пальа:       Пальа:     Поверо:       С     10 (3 ларавска)       III (0 ларавска)     Сослона засточна       Зареструвати     Зареструвати       заниж     Паль:       Паль:     Тенерон:       Колуки: Хаба     Сослона засточна       Зареструвати     Зареструвати       заниж     Паль:     Тенерон:       Колуки: Картро:     Вид тенерон:       Колуки: Картро:     Вид тенерон:       Колуки: Картро:     Вид тенерон:       Вани     Вид тенерон:       Колуки: Картро:     Вид тенерон:       Вани:     Вид тенерон:       Вани:     Вид тенерон:       Вани:     Вид тенерон:       Вани:     Вид тенеро:       Вани:     Вид тенеро:       Вани:     Вид тенеро:       Вани:     Вид тенеро:       Вани:     Вид тенеро:       Вани:     Вид тенеро:                                                                                                    |                                                                                                    |
| A ( 2)     Картис:     Картис:     Картис:       Картис:     Картис:     Картис:     Картис:       Пала:     Голона обслугования     Полона обслугования       Пала:     Голона обслугования     Полона обслугования       Пала:     Пала:     Голона обслугования       Пала:     Пала:     Голона обслугования       Пала:     Пала:     Голона обслугования       Пала:     Пала:     Голона обслугования       Пала:     Телефон:     Пала:       Пала:     Телефон:     Пала:       Пала:     Телефон:     Пала:       Завечия     Пала:     Телефон:       Вала:     Телефон:     Телефон:       Район:     Картис:     Картис:       Кортис:     Картис:     Заберети                                                                                                    |                                                                                                    |
| All (2)     Будинов: 10 × Колук:     Кеартира:       Паћа:     Товеровски     Переовски       Теврдикена послоги     Солскћица года!     Гарина       10     Јарана     (Гарина облуговувана - Солскћица года!       10     Јарана     (Гарина облуговувана - Солскћица года!       10     Јарана     (Гарина облуговувана - Солскћица года!       10     Јарана     (Гарина облуговувана - Солска облуговувана - Солска облуговувана - Солс                                                                                                    |                                                                                                    |
| Rubbi:     Deepoe     Deepoe       Terp2userie     Conditionant Static     Conditionant Static       Terp2userie     Conditionant Static     Conditionant Static       Terp2userie     Conditionant Static     Conditionant Static       Terp2userie     Conditionant Static     Conditionant Static       Terp2userie     Conditionant Static     Conditionant Static       Terp2userie     Conditionant Static     Conditionant Static       Terp2userie     Conditionant Static     Conditionant Static       Terp2userie     Conditionant Static     Conditionant Static       Terp2userie     Conditionant Static     Conditionant Static       Terp2userie     Conditionant Static     Conditionant Static       Static     Terp2userie     Conditionant Static       Static     Terp2userie     Conditionant Static       Static     Terp2userie     Conditionant Static       Static     Terp2userie     Conditionant Static       Static     Terp2userie     Conditionant Static       Static     Terp2userie     Conditionant Static       Static     Static     Condit <td></td>                                                                                                    |                                                                                                    |
| Теорон:     Сасаходи и продака       1     Тор.зарданка       1     Тор.зарданка       1     Тор.зарданка       1     Тор.зарданка       1     Тор.зарданка       1     Тор.зарданка       1     Тор.зарданка       1     Тор.зарданка       1     Тор.зарданка       10     Вир частиен       33веке     Завеке       10     Вир частиен       10     Вир частиен                                                                                                    |                                                                                                    |
| Созорание сода       1     Тозарана (Теонче обслугоруване ч       1     Тозарана (Теонче обслугоруване ч       dia     Дат       10     По частини       3аресструвати     Заресструвати       завие     По       тобо, тобо, последа сорони       васти 1     Горони       завие     По       васти 1     Теонон       васти 1     Тости 1       васти 1     Тостини                                                                                                    |                                                                                                    |
| Тарадиенан Солон<br>ала Дала<br>то отво<br>ала Дала<br>то отво<br>то отво |                                                                                                    |
| теодичен виотого<br>теодичен виотого<br>теодитосто<br>теодитеодитеоди виотосто<br>теодитеоди виотосто<br>теоди виотосто<br>теоди виотосто<br>теоди виотосто<br>теоди виотосто<br>теоди виотосто<br>теоди виотосто<br>теоди вистосто<br>теоди виотосто<br>теоди вистосто<br>теоди вистосто<br>теоди вистосто<br>теоди вистосто<br>теоди вистосто<br>теоди вистосто                                                                                                    |                                                                                                    |
| пс [15]<br>Заресструвати<br>Заение<br>Заение<br>Заение<br>ЛБ: Телефон:<br>Район: • Нас. пункт:<br>Руйон: • Вуд. • В)<br>Корлус: Козотро: • Вод.<br>Козотро: • Козотро: • В)                                                                                                    |                                                                                                    |
| Заресструвати       Завежя       ПБ:     Телефон:       Райов:     • Нис. плукт.:       Булица:     • Буд.:       Кортус:     Квартира:                                                                                                    |                                                                                                    |
| Зареєструвати       Залечеструвати       Залечеструвати       Пас:       Телефонс       Район:     • Булі:       Булиця:     • Булі:       • Булиця:     • Булі:       • Булі:     • Булі:       • Булиця:     • Булі:       • Булиця:     • Булі:       • Булиця:     • Булі:       • Булиця:     • Булі:       • Булиця:     • Булі:       • Булиця:     • Булі:       • Булиця:     • Булі:       • Булиця:     • Булі:       • Булиця:     • Булі:       • Булиця:     • Булі:       • Булиця:     • Булі:       • Булиця:     • Булі:       • Булица:     • Булі:       • Булица:     • Булі:       • Булица:     • Булица:       • Булица:     • Булица:       • Булица:     • Булица:       • Булица:     • Булица:       • Булица:     • Булица:       • Булица:     • Булица:       • Булица:     • Булица:       •                                                                                                    | 2714                                                                                                    |
| Завник       ПБ:     Телефонс       Район:     - Нас. пункт.       Булица:     - Буд.     - Б.]       Корпус:     Корпус:     Корпус:                                                                                                    |                                                                                                    |
| ПШ: Телефон<br>Район: ЧКо: пункт: Ч<br>Буляця: Буд: Ч)<br>Корпус: Кезотиса: В 366ретти Л Закрити без збереження                                                                                                    |                                                                                                    |
| Район: • Нас. пункт. •<br>Булица: • Буд: • В.]<br>Корпус: Козоткра: • В.]<br>В Зберетти • Закрити без збережиния                                                                                                    | рон:                                                                                                    |
| Булиця: Буд. В<br>Корпус: Кеартера: В Зберетти Я Закрити без збережения                                                                                                    | HKT:                                                                                                    |
| Корпус: Кезотира: Зберетти я Закрити без збереження                                                                                                    | Byg: V Bi                                                                                                    |
|                                                                                                    | азотра:                                                                                                    |
|                                                                                                    |                                                                                                    |

Необхідна інформація вноситься у відповідні поля відкритого вікна, для запису в базу даних (збереження) треба натиснути кнопку «Зберегти». При відкритті вікна «Дані по заявці №\_\_\_» в режимі редагування у верхній частині вікна відкривається поле «Результати пошуку об'єкту», в якому виводиться інформація про об'єкти підвищеного номеру виклику, якщо об'єкт належить до такого. Поле містить кнопки «План» та «Копіювати» для перегляду плану пожежогасіння об'єкта підвищеного номера виклику та перенесення інформації про об'єкт в поле «Об'єкт виклику».

 Опис події – інформація про хід ліквідації НП, її розміри, наслідки, задіяні сили та засоби і т.п. Інформація вноситься в вікно «Опис події» основного робочого вікна програмного модуля «АРМ Диспетчера», що відкривається натисканням на стилізоване зображення ручки в заголовку поля «Опис події».

| подля караўл к     | арта палаштування довь  | дка риход прогнозування<br>фільт | en: I de para de la |                                 |              |              |                 |
|--------------------|-------------------------|----------------------------------|---------------------|---------------------------------|--------------|--------------|-----------------|
| Ho                 | ва 🛛 🔬 Реквізити        | закрити                          | не је закрити ј     | Поза друкон                     |              |              |                 |
| № ДАТА             | виклик                  | HA3BA OB'EKTY                    | РАЙОН               | АДРЕСА                          | OREPATOP     |              | ЗМІСТ ПОВІДО    |
| [26.01.09]         | 15:22:35] заняття ГДЗ   | ЗС санаторій Дніпр               | 0                   | ТРУСКАВЕЦЬ, МАЗЕПИ, 1           | Білик Р.Л.(( | :дпч-12)     | ПТП в АУЕР      |
| [26.01.09]         | [15:17:23] інші         | двір частини                     | Сихівський          | М. ЛЬВІВ, КОЗЕЛЬНИЦЬКА, 9       | Саракула М   | и.г.(пдпч-за | ) ПТП в апара   |
| [26.01.09]         | 15:04:01) відпрац. но   | рмат. ІСДПЧ-27                   | Миколаївський       | МИКОЛАІВ, ДРОГОВИЗЬКА, 1        | 1 Присташ А. | в. (сдпч-27  | ) Заняття ПСГ   |
| [26.01.09]         | 14:59:17) TO, sanpar    | FMemo1                           |                     | -                               |              | д⊓ч-4)       | Заправка ав     |
| [26.01.09][        | 14:38:08] заняття Г     |                                  |                     | _                               |              | .І.(НПК Галь | «ЧРобота ланс   |
| [26.01.09]         | 14:34:22 inwi           | загорання сухого сна в госпо,    | дарськи будівлі     |                                 |              | дпч-11)      | За вказівкої    |
| [26.01.09][1       | 3:UU:41) Відпрац. но    |                                  |                     |                                 |              | 14-7)        | попідвір час    |
| [26.01.09][1.      | 2:44:32] відпрац. но    |                                  |                     |                                 |              | 14-7)        | поп двр час     |
| II NAUTURIU        | 20120441 BAUDAD H       |                                  |                     |                                 |              | 20099220     | TILLI, ARTI GAL |
| Нас отрижання по   | відомлення: Час створек |                                  |                     |                                 |              | Час закрит   | тя:             |
| [28.01.09]         | [[13:22:35] - [13:      |                                  |                     |                                 |              | _            | закрити         |
| Включи             | ти в звіт               |                                  |                     |                                 |              | Переа        | дресувати       |
| адіяні сили та зас | оби                     |                                  |                     |                                 |              |              |                 |
| вид т              | ехніка (відділенн Підро |                                  |                     |                                 |              | рахунок      |                 |
| 🕓 АЦ (             | 2) СДП                  |                                  |                     |                                 |              | P            |                 |
| досилка АЦ (       | 1) сдп                  |                                  |                     |                                 |              | p            |                 |
|                    |                         |                                  |                     |                                 |              |              |                 |
|                    |                         |                                  |                     |                                 |              |              |                 |
|                    |                         |                                  |                     |                                 |              |              |                 |
|                    |                         |                                  | 🔲 S                 | берегти                         |              |              |                 |
|                    |                         |                                  |                     |                                 |              | 4            |                 |
| (ід підтвердження  | висилки СВ              |                                  | Хід лікві           | дації Опис події                |              |              |                 |
| ідрозділ           | Дата                    | Стан підтвердження               | Опис п              | DAT                             |              |              |                 |
| ДПЧ-12             | [26.01.09][15:25:35]    | ] Підтверджено висилку           | Занятт              | я а АУЕР. Погоджено з Мончуком. |              |              |                 |
|                    |                         |                                  |                     |                                 |              |              |                 |
|                    |                         |                                  |                     |                                 |              |              |                 |
|                    |                         |                                  |                     |                                 |              |              |                 |

- Для запису внесеної інформації в базу даних (збереження) необхідно натиснути кнопку «Зберегти».
- Дата та час введення формалізованих повідомлень(фактично: час настання відповідних подій) редагується лише користувачами з правами *адміністратора* (*диспетчерським складом ОДС ОКЦ, інженерним складом, що має відповідні права*) у стрічці вводу формалізованих повідомлень після натискання на стилізоване зображення ручки у відповідній комірці стрічки.

|                                                                        |                      |                      |                    |                                      |                                 | _ 🗆 🔀            |  |  |  |
|------------------------------------------------------------------------|----------------------|----------------------|--------------------|--------------------------------------|---------------------------------|------------------|--|--|--|
| Поди Караул Карта Налаштування Довідка Вихід Прогнозування             |                      |                      |                    |                                      |                                 |                  |  |  |  |
| Тодія: Нова 🛛 🗱 Реквізити 📄 🛋 Закрити Фільтер: 🔽 Закриті 🗖 Поза друкон |                      |                      |                    |                                      |                                 |                  |  |  |  |
| № ДАТА                                                                 | виклик               | НАЗВА ОБ'ЄКТУ        | РАЙОН              | АДРЕСА                               | OREPATOP                        | ЗМІСТ ПОВІДС     |  |  |  |
| [26.01.09][10:00:04                                                    | ] ТО, заправка       | Двір частини         | Личаківський       | М. ЛЬВІВ, ЗЕМЕЛЬНА, 19               | Мельник Л.В.(ЧСТ ЗТС)           | ТО Двір част     |  |  |  |
| 125.01.09][20:09:28]                                                   | інші                 |                      | Шевченківський     | МАЗЕПИ І.,ГЕТЬМАНА, 22, 10           | Гузій І.І.(ЧСТ ЗТС)             | пожежа в квај    |  |  |  |
| 15:22:59]                                                              | інші                 | Музей народної архіт | тєЛичаківський     | ЛЬВІВ, ЧЕРНЕЧА ГОРА, 1               | Малега Х.В.(ЧСТ ЗТС)            | По вказівці      |  |  |  |
| 14:43:30] [24.01.09][14:43:30]                                         | ТО, заправка         | АЗС "ВОК"            | Личаківський       | ЛЬВІВ, Б.ХМЕЛЬНИЦЬКОГО               | Смолінська І.В.(ЧСТ ЗТС)        | заправка ПММ     |  |  |  |
| 10:57:48]                                                              | відпрац. нормат. П   | СІДвір частини       | Личаківський       | ЛЬВІВ, ЗЕМЕЛЬНА, 19                  | Парасюк М.Й. (ЧСТ ЗТС)          | Двір частини.    |  |  |  |
| [23.01.09][10:14:46]                                                   | інші                 |                      |                    | ЛЬВІВ, ЛЕВИЦЬКОГО, 93                | Парасюк М.Й.(ЧСТ ЗТС)           | За вказівкою.    |  |  |  |
| <pre>[23.01.09][09:57:39]</pre>                                        | ТО, заправка         | Двір частини.        | Личаківський       | ЛЬВІВ, ЗЕМЕЛЬНА, 19                  | Парасюк М.Й.(ЧСТ ЗТС)           | Двір частини.    |  |  |  |
| [22.01.09][23:10:03]                                                   | ПТЗ, перевіка боєг   | о ЧСТ Двір частини   | Личаківський       | М. ЛЬВІВ, ЗЕМЕЛЬНА, 19               | Мельник Л.В.(ЧСТ ЗТС)           | ПБЗ              |  |  |  |
| 122.01.091[15:56:14]                                                   | інші                 | ЧСТ Лвіп частини     | Личаківський       | М.ЛЬВІВ. ЗЕМЕЛЬНА, 19                | Мельник Л.В. (ЧСТ. ЗТС.)        | Заняття в ТЛК 🞽  |  |  |  |
| Час отримання повідомлення:                                            | Час створення події: | Час прибуття:        | - Hac              | локалізації: Час ліквід.             | ації: Час закрит                | гя:              |  |  |  |
| <b></b> [26.01.09][10:00:04]                                           |                      | [10:02               | :] 🗕               | 🖛Локалізація                         | Ліквідація 🛛 👄                  | Закрити          |  |  |  |
| Задіяні сили та засоби                                                 |                      |                      |                    |                                      |                                 |                  |  |  |  |
| вид техніка (від                                                       | діленн. Підрозділ    | Висилки              | Прибутт:           | а Відбій                             | Бойовий розрахунок              |                  |  |  |  |
| 🛛 АДВ (1)                                                              | чст этс              | [26.01.09]           | [10:01:12 [26.01.0 | 09][10:02:45 Відбій                  | B 6/p                           |                  |  |  |  |
| досилка                                                                |                      |                      |                    |                                      |                                 |                  |  |  |  |
|                                                                        |                      |                      |                    |                                      |                                 |                  |  |  |  |
|                                                                        |                      |                      |                    |                                      |                                 |                  |  |  |  |
|                                                                        |                      |                      |                    |                                      |                                 |                  |  |  |  |
|                                                                        |                      |                      |                    |                                      |                                 |                  |  |  |  |
|                                                                        |                      |                      |                    |                                      |                                 |                  |  |  |  |
| Хід лідтвердження висилки GB Хід ліквідації Опис події                 |                      |                      |                    |                                      |                                 |                  |  |  |  |
| Підрозділ Дата Стан підтвердження Опис події                           |                      |                      |                    |                                      |                                 |                  |  |  |  |
| ЧСТ ЭТС [26.01.09][10:01:12] Очікування підтвердження                  |                      |                      | ня ТО-1 Дв         | ір частини АДВ - 600(66). Проводив в | одій прапорщик служби цивільног | о захисту Фуртак |  |  |  |
|                                                                        |                      |                      | в.п.               |                                      |                                 |                  |  |  |  |
|                                                                        |                      |                      |                    |                                      |                                 |                  |  |  |  |
|                                                                        |                      |                      |                    |                                      |                                 |                  |  |  |  |
|                                                                        |                      |                      |                    |                                      |                                 |                  |  |  |  |

### досилка техніки.

Диспетчер має можливість, в разі необхідності, дослати техніку на вже створений виїзд. Для цього необхідно:

- 1.Відкрити основне робоче вікно програмного модуля «АРМ Диспетчера»;
- 2. Активувати(вибрати) необхідну подію в полі оперативної інформації (активна подія відображається на синьому фоні);

| ñg:                                                                                           |                                                                       |                     |                      |                  |                               |                           | 🛚             |  |
|-----------------------------------------------------------------------------------------------|-----------------------------------------------------------------------|---------------------|----------------------|------------------|-------------------------------|---------------------------|---------------|--|
| Поді                                                                                          | я Караул Карта Налац                                                  | итування Довідка Ви | хід Прогнозування    |                  |                               |                           |               |  |
| Тодія: Нова 2 2 Рекејзити Закрити Фільтер: 🔽 Закриті Поза друком                              |                                                                       |                     |                      |                  |                               |                           |               |  |
| N₽                                                                                            | ДАТА                                                                  | виклик              | НАЗВА ОБ'ЄКТУ        | РАЙОН            | АДРЕСА                        | OTEPATOP                  | ЗМІСТ ПОВІДС  |  |
|                                                                                               | [26.01.09][10:00:04]                                                  | ТО, заправка        | Двір частини         | Личаківський     | М. ЛЬВІВ, ЗЕМЕЛЬНА, 19        | Мельник Л.В.(ЧСТ ЗТС)     | ТО Двір част  |  |
| <b>111</b>                                                                                    | [25.01.09][20:09:28]                                                  | інші                |                      | Шевченківський   | МАЗЕПИ І., ГЕТЬМАНА, 22, 10   | Гузій І.І.(ЧСТ ЗТС)       | пожежа в квај |  |
|                                                                                               | [25.01.09][15:22:59]                                                  | інші                | Музей народної архіт | (Личаківський    | ЛЬВІВ, ЧЕРНЕЧА ГОРА, 1        | Малега Х.В.(ЧСТ ЗТС)      | По вказівці   |  |
| <b>111</b>                                                                                    | [24.01.09][14:43:30]                                                  | ТО, заправка        | A3C "BOK"            | Личаківський     | ЛЬВІВ, Б.ХМЕЛЬНИЦЬКОГО        | Смолінська І.В. (ЧСТ ЗТС) | заправка ПММ  |  |
| <b>íí</b>                                                                                     | [23.01.09][10:57:48]                                                  | відпрац. нормат. ПС | ІДвір частини        | Личаківський     | ЛЬВІВ, ЗЕМЕЛЬНА, 19           | Парасюк М.Й.(ЧСТ ЗТС)     | Двір частини. |  |
| <b>iii</b>                                                                                    | [23.01.09][10:14:46]                                                  | інші                |                      |                  | ЛЬВІВ, ЛЕВИЦЬКОГО, 93         | Парасюк М.Й.(ЧСТ ЗТС)     | За вказівкою. |  |
| <b>~</b>                                                                                      | [23.01.09][09:57:39]                                                  | ТО, заправка        | Двір частини.        | Личаківський     | ЛЬВІВ, ЗЕМЕЛЬНА, 19           | Парасюк М.Й.(ЧСТ ЗТС)     | Двір частини. |  |
| <b>11</b>                                                                                     | [22.01.09][23:10:03]                                                  | ПТЗ, перевіка боєго | ЧСТ Двір частини     | Личаківський     | М. ЛЬВІВ, ЗЕМЕЛЬНА, 19        | Мельник Л.В.(ЧСТ ЗТС)     | ПБЗ           |  |
|                                                                                               | [22.01.09][15:56:14]                                                  | інші                | ЧСТ Лвіп частини     | Личаківський     | М.ЛЬВІВ. ЗЕМЕЛЬНА. 19         | Мельник Л.В./ЧСТ ЗТС)     | Заняття в ТЛК |  |
| [26.01.09][10:00:04] [10:00] [10:02] Локалізація Ліквідація Закрити<br>Задіяні онли та засоби |                                                                       |                     |                      |                  |                               |                           |               |  |
| -                                                                                             | Вид техніка (від,                                                     | діленн Підрозділ    | Висилки              | Прибутт          | я відбій                      | Бойовий розрахунок        |               |  |
|                                                                                               | A 30 (1)                                                              | чст этс             | [26.01.09][          | 10:01:12 [26.01. | 09 ј <b>[ 10:02:45</b> Відбій | B 6/p                     |               |  |
|                                                                                               |                                                                       |                     |                      |                  |                               |                           |               |  |
| Хід підтвердження висилки СВ Хід лікеідації Опис події                                        |                                                                       |                     |                      |                  |                               |                           |               |  |
| Підрозділ Дата Стан підтвердження Опис події —                                                |                                                                       |                     |                      |                  |                               |                           |               |  |
| ЧСТ                                                                                           | нст этс [26.01.09][10:01:12] Очікування підтвердження<br>В.П.<br>В.П. |                     |                      |                  |                               |                           |               |  |

3.В полі «Задіяні сили та засоби» буде відображена вся задіяна на вибраній події АРТ. В лівій частині поля натиснути кнопку «Досилка», після чого відкриється вікно «Висилка техніки». Вибрати необхідну одиницю АРТ в лівій частині вікна, натиснувши на її запис лівою клавішею маніпулятора «миша» - техніка переміститься в праве поле. Вибравши необхідну техніку натиснути кнопку «Наказ на виїзд» - спрацює система оповіщення, надрукується шляховий лист і т. д., як і при реєстрації нового виклику.

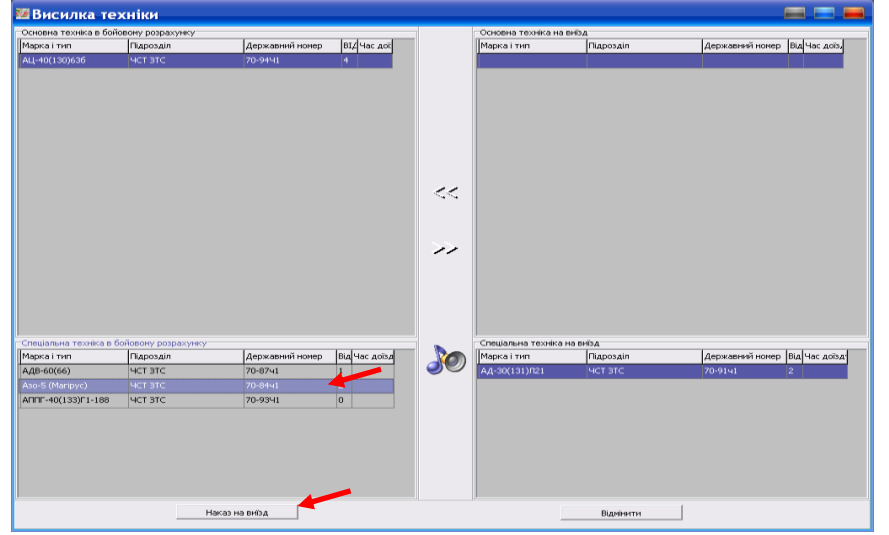

4. В полі «Задіяні сили та засоби» додається вибрана в процесі досилки техніка.

| Час отрима   | ння повідомлення: Час с<br>.11.08][15:21:50] | творення події:<br>+ [15:21] | Час прибуття:       | Час локалізації:<br>—— Локаліз | зація Час ліквідації:<br>—— Лі | Квідація           | иття:<br>Закрити |  |  |  |
|--------------|----------------------------------------------|------------------------------|---------------------|--------------------------------|--------------------------------|--------------------|------------------|--|--|--|
| Задіяні сили | Задіяні сили та засоби                       |                              |                     |                                |                                |                    |                  |  |  |  |
|              | Вид техніка (відділенн.                      | Підрозділ                    | Висилки             | Прибуття                       | Відбій                         | Бойовий розрахунок |                  |  |  |  |
| ~            | АДВ (1)                                      | чет эте                      | [15.11.08][09:12:55 | Прибув до м/в                  | Відбій                         | B 6/p              |                  |  |  |  |
| досилка      | АД (2)                                       | чет эте                      | [13.11.08][15:24:07 | Прибув до м/в                  | Відбій                         | B 6/p              |                  |  |  |  |
|              | АЦ (2)                                       | чет эте                      | [13.11.08][15:24:07 | Прибув до м/в                  | Відбій                         | B 6/p              |                  |  |  |  |
|              |                                              |                              |                     |                                |                                |                    |                  |  |  |  |
|              |                                              |                              |                     |                                |                                |                    |                  |  |  |  |
|              |                                              |                              |                     |                                |                                |                    |                  |  |  |  |